# **GRUBER & PETTERS**

# Untis Kalender

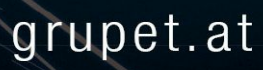

# Inhoud

| I | Jaarplanning                                   | 3      |
|---|------------------------------------------------|--------|
| 1 | Jaarplanning                                   | 3      |
|   | Algemeen                                       | 3      |
| 1 | Lessen                                         |        |
|   | Jaaruren                                       |        |
|   | Jaaruren of weekuren                           |        |
| 2 | Jaarplanning                                   |        |
|   | Algemeen                                       | ĥ      |
|   | Aigenreen<br>Verdelen van lessen over de weken | 0<br>8 |
|   | Elementenoverzicht                             |        |
|   | Automatische verdeling                         |        |
|   | Het principe                                   |        |
|   | De w erkbalk                                   |        |
|   | Verdeling fixeren                              | 11     |
|   | Weken blokkeren                                | 11     |
|   | Lessen blokken                                 |        |
|   | Weken fixeren                                  |        |
|   | Jaarplanning volgorde                          |        |
|   | Uren Min-max                                   |        |
|   | Verdeling over een week kopiëren               |        |
|   | Tijdbereik en tijdvakken                       | 15     |
|   | Urenplanning                                   | 16     |
|   | Handmatige planning                            |        |
|   | Vanuit Jaarplanningsvenster                    | 16     |
|   | Urenblok vastleggen                            | 17     |
|   | Plaatsing jaaruren vanuit lessenvenster        |        |
|   | Plaatsing jaaruren in wekenoverzicht           |        |
|   | Jaaruren in de plandialoog                     |        |
|   | Lokaalwijzigingen                              |        |
|   | Jaarplanning-absenties                         |        |
|   | vverkw ijze                                    |        |
|   | vvaarscnuw ingen                               |        |
|   | Autorriausche planning (optimalisatie)         |        |
|   | Diagnose                                       |        |
|   | Index                                          | 28     |

# 1 Jaarplanning

## 1.1 Jaarplanning

De optie Jaarplanning is eigenlijk een upgrade van de optie Modulairrooster. Naast alle functionaliteit van de optie Modulair- en Periodenrooster, biedt de optie Jaarplanning tevens de mogelijkheid tot het plannen van jaaruren. Hierbij wordt speciaal op de volgende wensen ingegaan.

- De handmatige en/of automatische verdeling van een aantal uren per jaar over een willekeurig aantal weken en eventueel ook op verschillende tijdstippen.
- Het blokkeren van docenten voor het verdelen van de jaaruren over de weken van het lesjaar

# 2 Algemeen

### 2.1 Lessen

#### 2.1.1 Jaaruren

Bij de lesinvoer kunt u naast het aantal uren per week (kolom U/w) ook het aantal uren per jaar invoeren (kolom Juren). Deze *jaaruren* kunnen in tegenstelling tot weekuren in volkomen willekeurige weken en op verschillende tijdstippen worden ingeroosterd.

| 🕐 к  | las 1a (G    | auss) / Klas |     |       | •      |      | _ |          | 23        |        |        |          |         |          |               |        |       |       |
|------|--------------|--------------|-----|-------|--------|------|---|----------|-----------|--------|--------|----------|---------|----------|---------------|--------|-------|-------|
| 1a   | -            | - 🗘 🗄        | Ξ.  | 1 🗶   | 37     | 2⊽ ( |   | 🎱 1a - K | las 1a (i | Gauss) | Rooste | er (Kla1 | 11)     |          |               |        |       | x     |
| L-nr |              | Niet geptts  | UAv | Juren | Docent | Vak  |   | 1a       |           | ^ on   | -      |          |         |          | • •           |        |       | =-    |
| 11   | <b>⊞</b> 4,1 |              | 2   |       | HUG    | AK   | ſ |          |           |        |        |          |         | <u>v</u> | <u>&gt;</u> % | 199    |       |       |
| 7    | <b>⊞</b> 2,3 |              | 2   |       | AND    | HA   |   | 30-1     | 0-2017    | ~ 🗄    | - 05-1 | 1-2017   |         | 18       | -             |        |       |       |
| 73   | <b>⊞</b> 2,2 |              | 3   |       | ARI    | LOM  |   |          |           |        |        |          |         |          |               |        |       |       |
| 31   | ÷            |              | 5   |       | ARI    | WIS  |   |          |           |        |        |          | Lesw    | eek      |               |        |       | ^_    |
| 33   |              | ا 🔊          | 5   |       | ARI    | EN   |   |          | 3         | 4      | 5      | 6        | 7       | 8        | 9             | 10     | 11    | 1     |
| 35   |              |              | 2   |       | CAL    | MU   |   | Ma-1 📕   |           | +      | MEN    |          |         | MEN      | 6             |        |       | 5     |
| 39   |              |              | 2   |       | CAL    | KG   |   | Ma-2     |           | -      |        |          | MU      | J        |               | wee    | kure  | n j   |
| 46   |              |              | 2   |       | NOB    | GD   |   | Ma.3     |           |        |        |          |         | -        | 1000          |        |       | _     |
| 53   |              | <b>S</b> 2   | 5   |       | RUB    | NE   |   |          |           |        |        |          |         |          |               |        |       | _     |
| 63   |              |              | 2   |       | CER    | BI   |   | Ma-4     |           |        |        |          | LOI     | И.       |               |        |       | _     |
| 96   |              | 🔊 16 🗕       |     | 20    | NEW    | MEN  |   | Ma-5     |           | _      |        | MEN      | MEN     | 1        |               |        |       |       |
|      |              |              |     |       |        |      | Π | Ma-6     |           |        |        |          |         | J        | jaaru         | ren k  | unne  | en Y  |
|      |              |              |     |       | 13     |      |   | <        |           |        |        |          |         | S        | <u>۱</u>      | /olled | lig   |       |
| <    |              |              |     |       |        |      |   |          |           |        |        |          |         | -        | onr           | egelr  | natig | .     |
|      |              | _            |     |       |        |      |   | L-nr Do  | c., Vak,  | Lok.   | Klas   | Tijd L   | _esweek |          | vorde         | en ing | jepla | na J  |
| -    | L-nr         | 96           | ÷   | Klas  |        |      |   | 96 NE    | W, MEN,   | L1a    | 1a     |          | 6,7     | 20       |               |        |       | ~     |
|      |              |              |     |       |        |      | ľ |          |           |        |        |          | L.      | 1-11     | VI-c 118      |        |       |       |
|      |              |              |     |       |        |      | L |          |           |        |        |          |         |          |               |        |       | × .:: |

#### 2.1.2 Jaaruren of weekuren

Gebruik weekuren, als de les iedere week op hetzelfde tijdstip in het rooster geplaatst moet worden en jaaruren, als de uren onregelmatig gepland moeten worden.

#### **Tip** U kunt weekuren achteraf in jaaruren omzetten, als u in de kolom Juren een asterisk (\*) invoert.

| 🎱 Kla | as 1a (G      | auss) / Klas |     |       |        |        |        | ا ا           |           | ×          |
|-------|---------------|--------------|-----|-------|--------|--------|--------|---------------|-----------|------------|
| 1a    | -             | - 🗄 🖽        |     | * 🗶   | 37     | ₫~ &   | S.     | 🗞 - 🕓 🛅       | ** 🗟 🗞    | »<br>₹     |
| L-nr  | ± KI., [      | Niet geptts  | U/w | Juren | Docent | Vak    | Klas   | Lokaal        | Vaklokaal | ^          |
| 7     | <b>⊞</b> 2,3  |              | 2   |       | AND    | HA     | 1a     | L1a           | LHA       |            |
| 73    | <b>⊞</b> 2, 2 |              | 3   |       | ARI    | LOM    | 1a,1b  | L1a           | G2        |            |
| 31    | Ð             |              | 5   |       | AP     | Neeku  | ren k  | untu omz      | atten     |            |
| 33    |               |              | 4   |       | 4      | noor i |        | an door in    | voer      |            |
| 35    |               | <b>S</b> 1   | 2   | *     | ۹      | van e  | aarure | torick (*) in |           |            |
| 39    |               |              | 2   |       | q      | valle  | kolo   | n luren       | lue       |            |
| 46    |               |              | 2   |       | N      |        | KUIUI  | nouren        |           |            |
| 53    |               |              | 2   |       | RHR    | NF     | 1a     | I1a           |           | ×          |
| - L   | -nr           | 35           | ÷   | -     |        |        |        | Klas*         |           | <b>~</b> : |

Als enige weekuren al zijn ingeroosterd, dan verschijnt de volgende vraag:

| Jaaruren                                                                                                    | ×           |
|----------------------------------------------------------------------------------------------------|-------------|
| Jaaruren<br>Geplaatste uren in hele lesjaar: 35<br>Prognose (wel en niet geplaatst) in hele lesjaar: 70<br>Opties<br>© [Geplaatste uren in jaaruren omzetten]<br>◯ Prognose (wel en niet geplaatst) in jaaruren omzetten |             |
|                                                                                                    | OK Afbreken |

#### Optie 1: Ingeroosterde uren in jaaruren omzetten

Is van een 2-urige les al één uur ingeroosterd, dan wordt deze voor één uur in jaaruren omgezet. In het onderstaande voorbeeld zijn dat 35 jaaruren, omdat het lesjaar 40 weken bevat en daarvan vijf weken vakantie is.

| 🎱 1a - I | Klas 1a (G                                                                                                    | auss) Ro              | oster (K | (la11)     |           |          |      |       |      |            |    |    |          | ×  |  |
|----------|----------------------------------------------------------------------------------------------------|-----------------------|----------|------------|-----------|----------|------|-------|------|------------|----|----|----------|----|--|
| 1a       | •                                                                                                    | - 🏨 -                 | . 🗄 🛛 🍝  | 1 🔒 🦛      | 1         | &   ]    | è -  | ء   🕹 | v    |            |    |    |          | Ţ  |  |
| 2        | -10-2017                                                                                                    | × • ·                 | 08-10-20 | 17         | 18        | ·        |      |       |      |            |    |    |          |    |  |
|          |                                                                                                    |                       |          |            |           | Lesv     | veek |       |      |            |    |    |          | ^  |  |
|          | 1                                                                                                    | 2                     | 3        | 4          | 5         | 6        | 7    |       | 8    | 9          | 10 | 11 |          |    |  |
| Do-1     | Do-1         MU         MU |                       |          |            |           |          |      |       |      |            |    |    |          |    |  |
| Do-2     | Do-2 NE                                                                                                    |                       |          |            |           |          |      |       |      |            |    |    |          |    |  |
| Do-3     | Do-3 EN EN EN                                                                                                    |                       |          |            |           |          |      |       |      |            |    |    |          |    |  |
| Do-4     |                                                                                                    | M                     | 1S       |            | Terfs     |          |      |       |      | WIS        |    |    |          |    |  |
| Do-5     |                                                                                                    |                       |          | 1          | -         |          |      |       |      |            |    |    | Γ        | ~  |  |
| <        |                                                                                                    |                       |          | <b>*</b>   |           |          |      |       |      |            |    |    | >        | _  |  |
| L-nr D   | oc., Vak, L                                                                                                    | <mark>ok.</mark> Kla: | s Tijd   | Lesweek    |           |          | LIn  | Tekst |      |            |    |    | ^        | ^  |  |
| 33 A     | RI, EN, L1a                                                                                                    | a 1a                  |          | 1-4,6-14,1 | 7-22,24-3 | 32,35-41 | 28   |       |      |            |    |    |          |    |  |
| +3       |                                                                                                    |                       |          |            |           |          |      |       |      |            |    |    | <b>Y</b> | Υ. |  |
|          |                                                                                                    |                       |          |            |           |          |      |       | Kla1 | 1 - Klas 1 | 1  |    | ~        | ·: |  |

| ( | 🎱 Kla | as 1a (G | iauss) / K | las |       |        |     |      |           |        | ×        |
|---|-------|----------|------------|-----|-------|--------|-----|------|-----------|--------|----------|
|   | 1a    |          | -          | #   | 1 🕈 👂 | ( 🔍    | t 🍢 | e 🕺  | 😵 -   🖸   | 18 XX  | Q;       |
|   | L-nr  | E E      | Niet gepl  | U/w | Juren | Docent | Vak | Klas | Vaklokaal | Lokaal | ^        |
|   | 31    |          |            | 5   |       | ARI    | WIS | 1a   |           | L1a    |          |
|   | 33    |          |            | 5   |       | ARI    | FN  | 1a   |           | l 1a   | 1        |
|   | 35    |          |            |     | 35    | CAL    | MU  | 1a   |           | L1a    |          |
|   | 39    |          |            | 2   |       | CAL    | RG  | та   |           | Lia    | <u> </u> |
|   | 46    |          |            | 2   |       | NOB    | GD  | 1a   |           | L1a    | ~        |
|   | <     |          |            |     |       |        |     |      |           |        | >        |
|   | ▼ L   | -nr      | 35         |     | ÷     |        |     | Klas |           |        | ~ .::    |

Optie 2: Prognose: wel en nog niet geplaatste uren in jaaruren omzetten.

Deze optie komt op 70 jaaruren, 35 zijn er reeds geplaatst en 35 uren moeten nog worden geplaatst.

| 🔮 Kla | as 1a (G | auss) / K | las      |       |        |     |       |              |        | ×  |
|-------|----------|-----------|----------|-------|--------|-----|-------|--------------|--------|----|
| 1a    | •        | •         | <b>+</b> | 1 🕂 🖇 |        | ኛ 췵 | e ist | <b>R</b> - C | 18 XX  | R, |
| L-nr  | ⊞ KI., Ι | Niet gepl | UAw      | Juren | Docent | Vak | Klas  | Vaklokaal    | Lokaal | ^  |
| 31    |          |           | 5        |       | ARI    | WIS | 1a    |              | L1a    |    |
| 33    | _        |           | 5        |       | ARI    | EN  | 1a    |              | L1a    |    |
| 35    |          | 35 🔊      |          | 70    | CAL 🗸  | MU  | 1a    |              | L1a    |    |
| 39    |          |           | Ż        |       | CAL    | KG  | ia    |              | Lia    |    |
| 46    |          |           | 2        |       | NOB    | GD  | 1a    |              | L1a    | ~  |
| <     |          |           |          |       |        |     |       |              |        | >  |
| - L   | -nr      | 35        |          | ÷     |        |     | Klas  |              |        | ×: |

In beide gevallen kunnen de jaaruren na de omzetting in de roosterweergave als afzonderlijke lessen worden verschoven.

| 🎱 1a - K                                                                                                    | las 1a ((          | Gauss) F       | Rooster      | (Kla11) |                  |               |       |       |      |  |         |           |        |   |    | x                     |
|----------------------------------------------------------------------------------------------------|--------------------|----------------|--------------|---------|------------------|---------------|-------|-------|------|--|---------|-----------|--------|---|----|-----------------------|
| 1a                                                                                                    | -                  | ÷ 🔒            | - 🕂          | s 🗟     | 43               | 2             | &   [ | ) - 🐵 | ∣≣▼  |  |         |           |        |   |    | Ŧ                     |
| 20-1                                                                                                    | 1-2017             | × •            | - 26-11-     | 2017    |                  | ••            |       |       |      |  |         |           |        |   |    |                       |
|                                                                                                    |                    |                |              |         |                  |               |       | Lesv  | /eek |  |         |           |        |   |    | ^                     |
| 5         6         7         8         9         10         11         12         13         14         15         16         17         18         19 |                    |                |              |         |                  |               |       |       |      |  |         |           |        |   |    |                       |
| Do-1                                                                                                    |                    |                |              |         |                  |               |       |       |      |  |         |           |        |   |    |                       |
| Do-2                                                                                                    |                    |                |              |         |                  |               |       |       |      |  |         |           |        |   |    |                       |
| Do-3                                                                                                    | akant              |                |              |         |                  |               |       |       |      |  |         |           |        |   |    |                       |
| Do-4                                                                                                    | fstve              |                |              |         |                  | w             |       |       |      |  | Kerstva | akantie   |        | W | IS |                       |
| Do-5                                                                                                    | hei                |                |              |         |                  | MU            |       |       |      |  |         |           |        |   |    |                       |
| l na e                                                                                                    |                    |                |              |         |                  |               |       |       |      |  | ]       |           |        |   | >  | 1~                    |
|                                                                                                    | - 14-1-            |                | Tile         |         | un alt III       | Takat         |       |       |      |  |         |           |        |   |    |                       |
| 35 CA                                                                                                    | C.,Vak,<br>J. MILI | LOK. N<br>1а 1 | jas nju<br>a | Lesvi   | леек LII<br>10 2 | 1 Teksi<br>28 | -     |       |      |  |         |           |        |   |    |                       |
|                                                                                                    |                    |                |              |         |                  |               |       |       |      |  |         |           |        |   |    | ¥                     |
|                                                                                                    |                    |                |              |         |                  |               |       |       |      |  | К       | la11 - Kl | as 11* |   | `` | <ul> <li>;</li> </ul> |

# 2.2 Jaarplanning

## 2.2.1 Algemeen

Het hart van de module Jaarplanning is het gelijknamige venster, dat u via 'Opties | Jaarplanning' opent. Als u al eerder met het Jaar-perioden-systeem heeft gewerkt, dan zullen u de overeenkomsten in beide vensters direct opvallen. Het grote voordeel van de module Jaarplanning is, dat u helemaal niet met perioden hoeft te werken.

Het venster bevat twee deelvensters. We focussen ons eerst op het linkerdeel, het lessenoverzicht,

waarin u de totaallijst van alle lessen in de school ziet.

De kolommen met details van de lessen zoals lesnummer, vak, klas, het aantal leerlingen, enz. kunnen worden geactiveerd of gedeactiveerd. Lessen met jaaruren kunt u herkennen aan de witte achtergrondkleur in de kolom 'Tot.'en 'Min/max'.

| ( 🎱     | aarplan                                                                                       | ning                                    |              |                   |              |            |              |                   |               |             |                |            |  |   |    |    |      |              |                                                          |    | ×        |
|---------|-----------------------------------------------------------------------------------------------|-----------------------------------------|--------------|-------------------|--------------|------------|--------------|-------------------|---------------|-------------|----------------|------------|--|---|----|----|------|--------------|----------------------------------------------------------|----|----------|
| 6       | -8] {                                                                                         | 🐹 🛙 🖩                                   |              | 7                 | - જ 🛓        | 1 😚        | 🂩 🚱          | 2                 |               |             |                |            |  |   |    |    | _    |              |                                                          |    | =        |
| Le<br>W | sweek:<br>01 - 14-<br>sdagen:<br>eekuren:                                                     | 17 Lessen:<br>01-2018<br>6<br>45 (100%) | 21<br>G<br>G | epland<br>eplaats | : 0<br>st: 0 |            |              |                   |               |             |                |            |  |   |    |    |      | Vet (<br>kun | een rechter muisklik<br>t u kolommen (de-)<br>activeren. |    |          |
|         |                                                                                               |                                         |              | Jaaru             | ren          |            |              |                   | Urer          | n/wee       | k              |            |  |   |    |    |      | _            | 1                                                        | _  | ^        |
| L-nr    | nr Vak Klas Doc. Tot. Min-max Gpind Open Gpits 38 39 40 41<br>3 NF 3b AND 140 140 0 140 4 4 4 |                                         |              |                   |              |            |              |                   |               |             |                |            |  |   | 44 | 45 | 46 · | 4            | Somregel                                                 | 23 |          |
| 23      | NE 3b AND 140 140 0 140 4 4 4 4                                                               |                                         |              |                   |              |            |              |                   |               |             |                |            |  |   | 4  | 4  | 4    | ~            | Lessen                                                   | 4  | 4        |
| 51      | GD                                                                                            | 3b<br>01                                | NUB          | 69                |              |            | esse         | en met            | wee           | kure        | en             |            |  | 1 | 2  | 2  | 2    | ~            | Vak                                                      | 2  | 2        |
| 58      | BI                                                                                            | 3D<br>DE                                | CUD          |                   | Colland      |            |              |                   |               |             |                |            |  | 1 | 2  | 2  | 2    | 1            | Klas                                                     | 2  | 2        |
| 11      | HW                                                                                            | 3D<br>25                                | NEW          | 100               |              | 100        | 0            | 100               | 4             | 4           | - 4            | 4          |  | 1 | 1  | 1  | 1    | Ľ            | Descrit                                                  | 1  | -        |
| 74      | LOM                                                                                           | 30                                      |              | 135               | 2.4          | 24         | 26           | 135               | 4             | 4           | 4              | 4          |  | 3 | 4  | 4  | 4    | ~            | Docenc                                                   | 4  | 4        |
| 52      | GD GD                                                                                         | 4                                       | NOB          | 30                | 2-4          | 24         | 30           | 0                 | 2             | -           | ~              | 2          |  |   | 4  |    | 4    |              | Lokaal                                                   |    | -        |
| 35      | MI                                                                                            | 1a                                      | CAL          | 70                |              | 35         | 35           | 35                | 1             | 1           | 1              | 1          |  | 1 | 1  | 1  | 1    |              | Aantal leerlingen                                        | 1  | 1        |
| 58      | кп                                                                                            | 4                                       | BUB          | 40                | 2-4          | C          |              |                   |               |             |                |            |  |   |    | •  |      |              | Lesvolgorde                                              |    | -        |
| 26      | MU                                                                                            | 4                                       | AND          | 105               |              | le         | esser        | n met ja          | aaru          | ren I       | herke          | ent u      |  | 1 | 1  | 1  | 1    |              | Categorie                                                | 1  | 1        |
| 5       | LT                                                                                            | 4                                       | GAU          | 70                | 1-3 🥣        | <b>{</b> " | an de<br>kol | e wille<br>om 'To | achi<br>t' en | ergr<br>Mir | onu i<br>v/mai | n ae<br>v' |  |   |    |    |      |              | Vakkengroep                                              |    |          |
| 17      | AK                                                                                            | 4                                       | HUG          | 70                | 1-3          | 6          | NOT          |                   |               |             | in the         | ~          |  |   |    |    |      | ~            | Jaar. totaal                                             |    |          |
| 20      | GS                                                                                            | 4                                       | HUG          | 70                | 1-3          | 0          | 70           | 0                 |               |             |                |            |  |   |    |    |      | ~            | Min-max gepland                                          |    |          |
| 32      | NA                                                                                            | 4                                       | ARI          | 70                | 2-3          | 0          | 70           | 0                 |               |             |                |            |  |   |    |    |      | ~            | Jaaruren gepland                                         |    |          |
| 45      | KG                                                                                            | 4                                       | CAL          | 70                | 1-4          | 0          | 70           | 0                 |               |             |                |            |  |   |    |    |      | ~            | laaruren onen                                            |    |          |
| 57      | BI                                                                                            | 4                                       | RUB          | 70                | 1-3          | 0          | 70           | 0                 |               |             |                |            |  |   |    |    |      |              | laaruren genlaatet                                       |    |          |
| 61      | EN                                                                                            | 4                                       | CER          | 70                | 1-3          | 0          | 70           | 0                 |               |             |                |            |  |   |    |    |      |              | Jaaruren gepiaalst                                       |    | <b>v</b> |
| <       |                                                                                               |                                         |              |                   |              |            |              |                   |               |             |                |            |  |   |    |    |      |              |                                                          |    | >        |

In de kolommen aan de rechterzijde van het deelvenster worden de lesweken weergegeven. Een donkeroranje kolom betekent, dat de hele week als vakantie is gekenmerkt. Een lichtere schakering geeft aan, dat de week slechts enkele vakantiedagen bevat.

De jaaruren kunnen door handmatige invoer over de verschillende weken worden verdeeld. Als u de muis over een week, dan verschijnt voor de actuele les meer informatie. Naast de informatie zoals het aantal geplande uren en het aantal nog niet ingeroosterde uren, wordt bij gekleurde uren ook de reden van de kleur vermeld.

| 🕒 Ja        | arplanı                                                                                           | ning         |      |                     |           |          |      |       |    |    |    |    |    |    |    |                              |
|-------------|---------------------------------------------------------------------------------------------------|--------------|------|---------------------|-----------|----------|------|-------|----|----|----|----|----|----|----|------------------------------|
| 6           | -8 (                                                                                              | 💥 🗉          | -    | 7.                  | 8         | <b>F</b> | 🎯 🧔  | 3     |    |    |    |    |    |    |    | Ŧ                            |
| Les         | sweek: '                                                                                          | 11 Lessen:   | 32 — |                     |           |          |      |       |    |    |    |    |    |    |    |                              |
| 27-1<br>Les | 11 - 03-1<br>dagen:                                                                               | 12-2017<br>6 | Gi   | epland:<br>eplaatsi | 0  <br>E0 |          |      |       |    |    |    |    |    |    |    | Lessen 17 / Lesweek 8        |
| We          | ekuren:                                                                                           | 45 (100%)    |      |                     |           |          |      |       |    |    |    |    |    |    |    | Totaal: 70 Juren             |
|             | Gepland: 0 Geplaatst: 0 Geplaatst: 0 Geplaatst: 0                                                 |              |      |                     |           |          |      |       |    |    |    |    |    |    |    | Gepland: 0                   |
|             | L-nr Vak Klas Doc. Tot Min-max Golnd Open Golts 38 39 40 41 42 43 44 Abs.docenten: HLIG (100 %) 5 |              |      |                     |           |          |      |       |    |    |    |    |    |    |    |                              |
| L-nr        | Vak                                                                                               | Klas         | Doc. | Tot.                | Min-max   | GpInd    | Open | Gplts | 38 | 39 | 40 | 41 | 42 | 43 | 44 | Abs.docenten: HUG (100 %) 51 |
| 5           | LT                                                                                                | 4            | GAU  | 70                  | 2-4       | 0        | 70   | 0     |    |    |    |    |    |    |    |                              |
| 17          | AK                                                                                                | 4            | HUG  | 70                  | 1-2       | 0        | 70   | 0     |    | •  | ÷  | -  |    |    |    |                              |
| 20          | GS                                                                                                | 4            | HUG  | 70                  | 2-3       | 0        | 70   | 0     |    | -  | -  | -  |    |    |    | 5                            |
| 21          | NE                                                                                                | 4            | HUG  | 105                 | 1-4       | 0        | 105  | 0     |    | -  | -  | -  |    |    |    |                              |
| 26          | MU                                                                                                | 4            | AND  | 35                  | 1-2       | 0        | 35   | 0     |    |    |    |    |    |    |    |                              |
| 32          | NA                                                                                                | 4            | ARI  | 70                  | 2-3       | 0        | 70   | 0     |    |    |    |    |    |    |    |                              |
| 45          | KG                                                                                                | 4            | CAL  | 70                  | 2-4       | 0        | 70   | 0     |    |    |    |    |    |    |    |                              |
| 52          | GD                                                                                                | 4            | NOB  | 70                  | 1-3       | 0        | 70   | 0     |    |    |    |    |    |    |    |                              |
| 57          | BI                                                                                                | 4            | RUB  | 70                  | 2-2       | 0        | 70   | 0     |    |    |    |    |    |    |    |                              |
| 2           | 110                                                                                               |              |      | 70                  |           | 2        | 70   | ^     |    |    |    |    |    |    |    | <b>&gt;</b>                  |
| P           |                                                                                                   |              |      |                     |           |          |      |       |    |    |    |    |    |    |    |                              |

In principe worden in het venster Jaarplanning de weeklessen, de jaarlessen en de periodieke lessen (tijdvakken) weergegeven.

#### 2.2.2 Verdelen van lessen over de weken

Wilt u de jaaruren automatisch tijdens de optimalisatie laten inroosteren, maar moeten deze uren niet gelijkmatig over het lesjaar worden verdeeld, dan kunt u simpelweg het aantal in te roosteren uren bij de betreffende weken invoeren.

Een gele achtergrond betekent, dat nog niet alle uren, die in deze week *gepland* zijn, ook daadwerkelijk *ingeroosterd* zijn.

|           |       |                    |               |              |                        |                 | 1   |            | Uren | /weel | ek .                                                                         |           |
|-----------|-------|--------------------|---------------|--------------|------------------------|-----------------|-----|------------|------|-------|------------------------------------------------------------------------------|-----------|
| L-nr<br>5 | Ý,    | Van de<br>verdeeld | 105 j<br>over | aaru<br>de w | ren zijn e<br>eken, wa | er 37<br>aarvar |     | Gplts<br>0 | 38   | 39    | 40 Lessen 26 / Lesweek 3 46 Een witte kleur geeft<br>aan, dat alle uren zijn | $\square$ |
| 17        | A     | er nog             | 4 niet        | zijn         | ingeroos               | sterd           |     | 0          |      |       | Totaal: 105 Juren ingeroosterd                                               | J         |
| 20        | G     |                    | _             |              |                        |                 |     | 0          |      |       | Geplaatst: 1                                                                 |           |
| 21        | NE    | 4                  | The           | 100          | 1-3                    | 0               | 100 | 0          |      |       |                                                                              |           |
| 26        | MU    | 4                  | AND           | 105          |                        | 37              | 68  | 33         | 1    | 1     | 1 2 <sup>1</sup> 2 1 1 1 1 1 1 1 1                                           |           |
| 32        | NA    | 4                  | ARI           | 70           | 2-3                    | 0               | 70  | 0          |      |       |                                                                              |           |
| 45        | KG    | 4                  | CAL           | 70           | 1-4                    | 0               | 70  | 0          |      |       | De gele kleur duidt                                                          |           |
| 52        | GD    | 4                  | NOB           | 30           | 2-2                    | 0               | 30  | 0          |      |       | erop dat nog niet                                                            |           |
| 57        | BI    | 4                  | RUB           | 70           | 1-3                    | 0               | 70  | 0          |      |       | alle uren in deze                                                            |           |
| 58        | KO    | 4                  | RUB           | 40           | 2-4                    | 0               | 40  | 0          |      |       | week zijn                                                                    |           |
| 61        | EN    | 4                  | CER           | 70           | 1-3                    | 0               | 70  | 0          |      |       | ingeroosterd.                                                                |           |
| 74        | LOM,I | 4                  | CUR,          | 50           | 2-4                    | 24              | 26  | 2          | 2    | 2     | 2 2 2 4 4 4                                                                  |           |
| 80        | HA,H  | 4                  | AND,          | 70           |                        | 0               | 70  | 0          |      |       |                                                                              |           |
| 82        | WIS   | 4                  | AND,          | 120          | 3-4                    | 0               | 120 | 0          |      |       |                                                                              |           |

| 🎱 4 -           | Klas 4 (N | obel) R          | ooster (         | Kla1)             |                     |                                       |                             |
|-----------------|-----------|------------------|------------------|-------------------|---------------------|---------------------------------------|-----------------------------|
| 4               | -         | i 🗘 🤬            | * . <b>Ŧ</b>     | -                 | L 🗠 🖉 🔍             | \$                                    | Re E                        |
|                 | 2-10-201  | 7 ~ 🗧            | - 07-10          | )-20 E            | Beide gepland       | e lessen LOM zijn<br>ek ingeroosterd. |                             |
| Niet g<br>945/3 | Ma        | Di               | Wo               | Do                | VI a                |                                       |                             |
| 1               |           |                  |                  | LOM.              |                     | 70 26<br>AK LOM.                      | <b>35 70 35</b><br>HA LT KG |
| 3               |           | MU               |                  |                   |                     |                                       |                             |
| 4               |           |                  | <u> </u>         |                   |                     |                                       |                             |
| 6               | $\square$ | van o<br>in kale | e 2 ge<br>enderw | plande<br>/eek 4( | e uren<br>0 is er 📃 |                                       | ]                           |
| 8               | H         | nog m            | iaar 1 i         | ngeroo            | osterd.             |                                       | )                           |
|                 |           |                  |                  |                   |                     |                                       | Kla1 - Klas 1 🗸 🗸           |

#### 2.2.3 Elementenoverzicht

De rechterkant van het venster Jaarplanning geeft u een overzicht van de bezetting van klassen, docenten, leerlingen of lokalen per week.

In de kolom 'Ideal' is het (berekende) gemiddelde weergegeven. De rode achtergrond in een kolom duidt op overbezetting, groen gop onderbezetting.

|    | Jaa<br>🔒 🤇                                                                                                    | arplan<br>siga d | nning | <br> |      | a   7 | <u> </u> | <b>z</b>   14 | 1 📬   | <b>@</b> ( | 2  |    |    |    |    |    |    |    |    |    |      |    |    |    |    | - |      | ×  |
|----|----------------------------------------------------------------------------------------------------|------------------|-------|------|------|-------|----------|---------------|-------|------------|----|----|----|----|----|----|----|----|----|----|------|----|----|----|----|---|------|----|
|    | Lesweek: 18 Le<br>15-01 - 21-07-201<br>Lesdagen: 6<br>Weekurer: 45 (1)<br>Jaaruren Uren/week<br>Afk. Tot. Gpind Open Gpits Ideal 38 39 40 41 42 43 44 45 46 47 48 49 50 51 52 1 2 3 -<br>nr Vak k 1a 950 846 104 28 29 28 28 29 18 29 27 29 28 29 29 29 28 29 29                                                                   |                  |       |      |      |       |          |               |       |            |    |    |    |    |    |    |    |    |    |    |      |    |    |    |    |   |      |    |
|    | Weekuren: 45 (1)           Jaaruren         Uren/week           Afk         Tot.         Goind Open         Gpits         Ideal         38         39         40         41         42         43         44         45         46         47         48         49         50         51         52         1         2         3 |                  |       |      |      |       |          |               |       |            |    |    |    |    |    |    |    |    |    |    |      |    |    |    |    |   |      |    |
|    |                                                                                                    |                  | 1     | •    | Afk. | Tot.  | GpInd    | Open          | Gplts | Ideal      | 38 | 39 | 40 | 41 | 42 | 43 | 44 | 45 | 46 | 47 | 48   | 49 | 50 | 51 | 52 | 1 | 2    | з. |
| L  | nr                                                                                                    | Vak              | k     |      | 1a   | 950   | 846      | 104           |       | 28         | 29 | 28 | 28 | 29 |    | 18 | 29 | 27 | 29 | 28 | 29   | 29 | 29 | 28 |    |   | 29   | 29 |
| 2  | 1                                                                                                    | NE               | -     |      | 1Ь   | 980   | 980      |               |       | 30         | 29 | 29 | 29 | 29 |    | 20 | 29 | 29 | 29 | 29 | 29   | 29 | 29 | 29 |    |   | 29   | 29 |
| 3  | ,                                                                                                    | MU               | -     | d    | 2a   | 1050  | 990      | 60            |       | 32         | 32 | 32 | 32 | 33 |    | 21 | 32 | 26 | 30 | 29 | 29   | 29 | 29 | 29 |    |   | 32   | 32 |
| 1  | ,                                                                                                    | KG               | -     | ч    | 2Ь   | 1051  | 991      | 60            |       | 32         | 32 | 32 | 32 | 32 |    | 21 | 32 | 29 | 30 | 30 | 30   | 30 | 30 | 29 |    |   | 32   | 32 |
| 10 | -                                                                                                    | GD               | -     |      | 3a   | 1050  | 981      | 69            |       | 32         | 32 | 31 | 31 | 32 |    | 21 | 32 | 27 | 31 | 40 | - 24 | 23 | 30 | 30 |    |   | 32   | 32 |
| 5  | ,<br>;                                                                                                    | GS               |       |      | ЗЬ   | 982   | 884      | 98            |       | 30         | 31 | 31 | 31 | 29 |    | 20 | 30 | 22 | 26 | 36 | 9    |    | 26 | 26 |    |   | - 30 | 31 |
| 0. | ,<br>                                                                                                    | ni               | 1     | 1    | 4    | 1050  | 1034     | 16            |       | 31         | 32 | 26 | 26 | 26 |    | 22 | 32 | 26 | 31 | 31 | 31   | 31 | 32 | 31 |    |   | 32   | 32 |
| <  |                                                                                                    |                  | >     |      |      |       |          |               |       |            |    |    |    |    |    |    |    |    |    |    |      |    |    |    |    |   |      |    |
| <  |                                                                                                    |                  | :     | >    | <    |       |          |               |       |            |    |    |    |    |    |    |    |    |    |    |      |    |    |    |    |   |      | >  |

#### 2.2.4 Automatische verdeling

#### 2.2.4.1 Het principe

Om de lessen automatisch over de weken te verdelen, opent u het optimalisatievenster met een klik op de icoon <Optimaliseren>III.

Let op! Heeft u voor een aantal lesnummer een handmatige verdeling van de uren over een aantal

willekeurige weken ingevoerd, dan dient u deze eerst te fixeren, voordat u de automatische verdeling start.

| Optimalisatie - Jaarplanning                                                        | × |
|-------------------------------------------------------------------------------------|---|
| Weging<br>Controleer de wegingsinstellingen via 'Weging<br>-> tabblad Jaarplanning' |   |
| Optimalisatie starten                                                               |   |

Het is van belang, dat eerst de weging goed wordt ingesteld. Klik hiervoor op de button < Weging>.

| 🛞 Weging      |                    |                                                |
|---------------|--------------------|------------------------------------------------|
| Docenten 1    | Onbelangrijk Extre | em belangrijk                                  |
| Docenten 2    | <u> </u>           | Weekuren gelijkmatig verdelen voor klassen.    |
| Klassen       | <u> </u>           | Weekuren gelijkmatig verdelen voor docenten.   |
| Vakken        | <u> </u>           | Weekuren gelijkmatig verdelen voor lokalen.    |
| Hoofdvakken   |                    | Weekuren geliikmatig verdelen voor leerlingen. |
| Lokalen       | <u> U</u>          | <u> </u>                                       |
| Urenverdeling |                    |                                                |
| Tijdwensen    |                    |                                                |
| Jaarplanning  |                    |                                                |
| Analyse       |                    |                                                |
|               |                    |                                                |
|               |                    | OK Afbreken Toepassen                          |

Het uitgangspunt van de automatische verdeling is, dat de uren van de lessen zo gelijkmatig mogelijk worden verdeeld. Er wordt geen rekening gehouden met de belasting van docenten, klassen, leerlingen en lokalen.

Om deze reden is het van belang de weging zorgvuldig in te voeren, zodat het gewenste resultaat ontstaat.

De mogelijkheden om enkele weken te blokkeren, lessen te blokken of een minimaal/maximaal aantal uren per week in te voeren zijn gelijk aan het Jaar-Perioden-Systeem. Voor meer informatie kunt u het gelijknamige hoofdstuk lezen.

#### Opmerking

De wegingsinstellingen voor de module Jaarplanning kunt u ook activeren met de knop Weging op het tabblad Planning.

#### 2.2.4.2 De werkbalk

#### 2.2.4.2.1 Verdeling fixeren

Met deze icoon kunt u een aantal uren in een week (of geselecteerd gebied) fixeren. Zo kunt u een deel handmatig plaatsen en de rest automatisch laten optimaliseren. Fixaties worden gekenmerkt met een asterisk.

| ( | 🎱 Ja: | arplanr            | ning        |        |                     |          |         |      | N     |      |                |     |    |    |    |     |    |    |    |    |    |    |    |
|---|-------|--------------------|-------------|--------|---------------------|----------|---------|------|-------|------|----------------|-----|----|----|----|-----|----|----|----|----|----|----|----|
|   | 6     | -9 (               | 💥   🚊       |        | 7                   | 76 4     | 1       | è 🖗  | 2 43  |      |                |     |    |    |    |     |    |    |    |    |    |    |    |
|   | Les   | week: 1            | 13 Lessen:  | . 58 — |                     | _        |         |      |       |      |                |     |    |    |    |     |    |    |    |    |    |    |    |
|   | Leso  | 2 - 17<br>dagen: I | 2-2017      | Gi     | epland:<br>eplaatsi | U<br>1:0 |         |      |       |      |                |     |    |    |    |     |    |    |    |    |    |    |    |
|   | Wee   | ekuren:            | 45 (180%)   |        |                     |          |         |      |       |      |                |     |    |    |    |     |    |    |    |    |    |    |    |
| I | ·     |                    | 62 🗸        |        | laanu               |          |         |      |       | Heer |                | Ŀ   |    |    |    |     |    |    |    |    |    |    |    |
|   |       |                    | 63 <b>T</b> |        | Jaarur              | en       |         | -    |       | Urer | i/wee          | K.  |    |    |    |     |    |    |    |    |    |    |    |
|   | L-nr  | Vak                | Klas        | Doc.   | TA                  | Min-max  | GpInd ( | Jpen | Gplts | 38   | 39             | 40  | 41 | 42 | 43 | 44  | 45 | 46 | 47 | 48 | 49 | 50 | 51 |
|   | 21    |                    | 4           | AND    | 105                 | 1-5      | 27      | 001  |       | -    | - 1            | -28 | 28 |    | -  | - 1 |    |    |    |    |    |    | -  |
|   | 26    | MU                 | 4           | AND    | 105                 |          | 37      |      | - 33  | 1    | - 1            | 2   | 2  |    | 1  | - 1 | 1  | 1  | 1  | 1  | 1  | 1  |    |
|   | 32    | NA                 | 4           | ARI    | 70                  | 2-3      | 0       | 70   | 0     |      |                |     |    |    |    |     |    |    |    |    |    |    |    |
|   | 45    | KG                 | 4           | CAL    | 70                  | 1-4      | 0       | 70   | 0     |      |                |     |    |    |    |     |    |    |    |    |    |    |    |
|   | 52    | GD                 | 4           | NOB    | 30                  | 2-2      |         | 30   | 0     |      |                |     |    |    |    |     |    |    |    |    |    |    |    |
|   | 57    | BI                 | 4           | RUB    | 70                  | 1-3      | 0       | 70   | 0     |      |                |     |    |    |    |     |    |    |    |    |    |    |    |
|   | 58    | KO                 | 4           | RUB    | 40                  | 2-4      | 0       | 40   | 0     |      |                |     |    |    |    |     |    |    |    |    |    |    |    |
|   | 61    | EN                 | 4           | CER    | 70                  | 1-3      | 0       | 70   |       |      |                |     |    |    |    |     |    |    |    |    |    |    |    |
|   | 74    | LOM,I              | 4           | CUR,   | 50                  | 2-4      | 24      | 26   | 2     | 2*   | 2 <sup>×</sup> | 2*  | 2* |    |    | 4*  |    | 4* |    | 4* |    | 4* |    |
|   | 80    | HA,H               | 4           | AND,   | 70                  |          | 0       | 70   | 0     |      |                |     |    |    |    |     |    |    |    |    |    |    |    |

#### 2.2.4.2.2 Weken blokkeren

Met deze icoon kunt u voorkomen, dat in een bepaalde week (of geselecteerd gebied) uren kunnen worden geplaatst. Een geblokkeerde week is roodgekleurd.

|      |         | 63 🍸 |      | Jaarur | en      |       |      |       | Urer                                   | n/wee                                  | k – |                |      |      | ~  |    |    |    |    |
|------|---------|------|------|--------|---------|-------|------|-------|----------------------------------------|----------------------------------------|-----|----------------|------|------|----|----|----|----|----|
| L-nr | Vak     | Klas | Doc. | Tot.   | Min-max | GpInd | Open | Gplts | 3                                      | Het                                    | vak | KO r           | nad  | niet |    | 45 | 46 | 47 | 48 |
| 34   | ub      | 4    | NOD  | 50     | 2-2     | 0     | 50   | 0     |                                        |                                        | van |                | - ag |      |    |    |    |    |    |
| 20   | GS      | 4    | HUG  | 70     | 1-3     | 0     | 70   | 0     |                                        | in de eerste 5 weke<br>worden gepland. |     |                |      |      |    |    |    |    |    |
| 80   | HA,HW   | 4    | AND, | 70     |         | 0     | 70   | 0     | in de eerste 5 weke<br>worden gepland. |                                        |     |                |      | a.   |    |    |    |    |    |
| 45   | KG      | 4    | CAL  | 70     | 1-4     | 0     | 70   | 0     | in de eerste 5 weke<br>worden gepland. |                                        |     |                |      | 00   |    |    |    |    |    |
| 58   | КО      | 4    | RUB  | 40     | 2-4     | 0     | 40   | 0     | •                                      |                                        | -   | - V            | 1    |      |    |    |    |    |    |
| 74   | LOM,LOJ | 4    | CUR, | 50     | 2-4     | 24    | 26   | 2     | <mark>2</mark> *                       | 2*                                     | 2*  | 2 <sup>×</sup> |      |      | 4* |    | 4* |    | 4* |
| 5    | LT      | 4    | GAU  | 70     | 1-3     | 0     | 70   | 0     | 2 2 2 2                                |                                        |     |                |      |      |    |    |    |    |    |
| 26   | MU      | 4    | AND  | 105    |         | 37    | 68   | 33    | 0<br>33 1 1 <mark>2* 2* 1</mark>       |                                        |     |                | 1    | 1    | 1  | 1  | 1  | 1  |    |

#### 2.2.4.2.3 Lessen blokken

Om een les in opvolgende weken te plaatsen (te blokken) kenmerkt u de les met de icoon <Lessen blokken>.

| ۰                  | laar                        | planni                                   | ng                          |                       |                  |                |       |      |          |      |       |     |    |    |    |    |    |     |       |          |        |     |             |          |   |   |   |   |
|--------------------|-----------------------------|------------------------------------------|-----------------------------|-----------------------|------------------|----------------|-------|------|----------|------|-------|-----|----|----|----|----|----|-----|-------|----------|--------|-----|-------------|----------|---|---|---|---|
| 6                  | -9                          | 8                                        | 🗙 I 🛽                       | 1 -                   | Y                | - 🛣 🛙          | i 📬   | -    | <u>7</u> |      |       |     |    |    |    |    |    |     |       |          |        |     |             |          |   |   |   |   |
| L<br>18<br>Le<br>W | esw<br>3-09<br>esda<br>/eek | eek: 1<br>- 24-09<br>igen: 6<br>.uren: 4 | uessen<br>0-2017<br>5 (100% | : 80 —<br>(<br>(<br>) | Geplan<br>Geplaa | d: O<br>tst: O |       |      |          |      |       |     |    |    |    |    |    |     |       |          |        |     |             |          |   |   |   |   |
|                    |                             |                                          | 1                           |                       | Jaarur           | en             |       |      |          | Urer | n/wee | k   |    |    |    |    |    |     |       |          |        |     |             |          |   | _ |   |   |
| L-n                | r١                          | Vak 🖌                                    | Klas                        | Doc.                  | Tot.             | Min-max        | GpInd | Open | Gplts    | 38   | 39    | 40  | 41 | 42 | 43 | 44 | 45 | 46  | 47    | 48       | 49     | 50  | 51          | 52       | 1 | 2 | 3 | 4 |
| 17                 | ŀ                           | AK                                       | 4                           | HUG                   | 70               | 1-3            | 70    | U    | U        | 1    | 2     | 2   | 2  |    | 1  | 2  | 2  | 2   | 2     | 2        | 2      | 2   | 2           | <u>'</u> |   | 2 | 2 | 2 |
| 20                 | (                           | GS                                       | 4                           | HUG                   | 70               | 1-3            | 70    | 0    | 0        | 1    | 2     | 2   | 2  |    |    | 2  | 2  |     |       | <u> </u> |        | - 2 | $\langle 2$ | 2        |   | 2 | 3 | 2 |
| 21                 | 1                           | V/                                       | 4                           | HUG                   | 100              | 1-3            | 100   | Π    | 0        | 2    | 3     | 3   | 3  |    | 2  | 3  |    | d   | le le | sser     | n zijr | n   | 3           | 3        |   | 3 | 3 | 3 |
| 26                 |                             | AU                                       | 4                           | AND                   | 105              |                | 105   | 0    | 33       | 2    | 3     | 2*  | 2* |    | 4  | 3  |    | gel | olok  | t inge   | epla   | nd  | 3           | 3        |   | 3 | 3 | 3 |
| 32                 |                             | VA.                                      | 4                           | ARI                   | 70               | 2-3            | 70    | 0    | 0        | 2    | 2     | 2   | 2  |    | 2  | 2  | 2  | -   | ۷     | 1        | ~      | 2   | 2           | 2        |   | 2 | 2 | 2 |
| 45                 |                             | KG                                       | 4                           | CAL                   | 35               | 5-5            | 35    | 0    | 0        |      |       |     |    |    |    | 5  | 5  | 5   | 5     | 5        | 5      | i 5 |             |          |   |   |   |   |
| 52                 | (                           | GD                                       | 4                           | NOB                   | 30               | 3-4            | 30    | 0    | 0        |      | 3     | ) з | 3  |    | 3  |    | 3  |     | 3     |          |        |     | 1           | 3        |   | 3 | 3 | 3 |
| 57                 | E                           | BI                                       | 4                           | RUB                   | 70               | 1-3            | 70    | 0    | 0        | 2    | 2     | 2   | 2  |    | 1  | 2  | 2  | 2   | 2     | 2        | 2      | 2   | 2           | 2        |   | 2 | 2 | 3 |

#### 2.2.4.2.4 Weken fixeren

Met deze icoon kunt u de roosters van een of meerdere weken fixeren. De roosters in deze weken worden niet gewijzigd tijdens een roosteroptimalisatie. Weekfixaties worden gekenmerkt met een asterisk achter het weeknummer.

| 🎱 Jaa          | arplannin               | 9      |      |                   |                |       |      |                                                                                                    |      |                |         |    |     |       |       |      |               |                 |        |      |        |       |             |
|----------------|-------------------------|--------|------|-------------------|----------------|-------|------|----------------------------------------------------------------------------------------------------|------|----------------|---------|----|-----|-------|-------|------|---------------|-----------------|--------|------|--------|-------|-------------|
| 6              | si (i 🕻                 | × I [  |      | 7                 | - 🎇 🖢          | 1     | -    | <b>@</b>                                                                                                    |      |                |         | /  | _   |       |       |      |               |                 |        |      |        |       | -           |
| Les            | week: 1 L               | .essen | : 11 |                   |                |       |      |                                                                                                    |      |                |         | (  | W   | /eek  | 43 t/ | m 5  | 1 zij         | n ge            | fixee  | rd e | n tijd | lens  |             |
| 18-0<br>  Lesc | 9 - 24-09-)<br>Jagen: 6 | 2017   |      | Geplan<br>Geplaai | d: 2<br>tet: 2 |       |      | and the second second second second second second second second second second second second second second second | _    |                |         | Ι. | de  | laats | ste o | ptim | nalis<br>orkt | atie i<br>dat ( | niet ( | gewi | JZIGO  | l. De | :<br>at     |
| Wee            | ekuren: 45              | (100%  | )    |                   |                |       |      |                                                                                                    |      | and the second |         | L  | ger | c nic | zijr  | n/wa | ren           | inge            | roos   | erd. | ιιοί   | y me  | ` ]         |
|                |                         |        |      |                   |                | J     |      |                                                                                                    |      |                |         |    |     |       |       | _    |               |                 |        |      | _      | _     |             |
|                |                         | 121    | -    | Jaarur            | en             |       | -    |                                                                                                    | Urer | 1/weel         | k<br>40 |    | X   | 107   |       | 452  | 102           | 4.72            | 107    | 107  | FOX    |       | <b>FO</b> 4 |
| L-nr           | Vak                     | Klas   | Doc. | Tot.              | Min-max        | GpInd | Open | Gplts                                                                                                    | 38   | 39             | 40      | 41 | 42  | 43*   | 44^   | 45°  | 46*           | 47*             | 48^    | 49*  | 50°    | 51^   | 52 1        |
| 5              | LT                      | 4      | GAU  | 70                | 1-3            | 70    | 0    | 51                                                                                                    | 1    | 2              | 2       | 2  |     | 3     | 2     | 2    | 2             | 2               | 2      | 2    | 2      | 2     |             |
| 17             | AK                      | 4      | HUG  | 70                | 1-3            | 70    | 0    | 53                                                                                                    | 1    | 2              | 2       | 2  |     | 1     | 2     | 2    | 2             | 2               | 2      | 2    | 2      | 2     |             |
| 20             | GS                      | 4      | HUG  | 70                | 1-3            | 70    | 0    | 54                                                                                                    | 1    | 2              | 2       | 2  |     |       | 2     | 2    | 2             | 2               | 2      | 2    | 2      | 2     |             |
| 21             | NE                      | 4      | HUG  | 100               | 1-3            | 100   | 0    | 77                                                                                                    | 2    | 3              | 3       | 3  |     | 2     | 3     | 3    | 2             | 3               | 2      | 3    | 2      | 3     |             |
| 26             | MU                      | 4      | AND  | 105               |                | 105   | 0    | 85                                                                                                    | 2    | 3              | 2*      | 2* |     | 4     | 3     | 3    | 3             | 3               | 3      | 3    | 3      | 3     |             |
| 32             | NA                      | 4      | ARI  | 70                | 2-3            | 70    | 0    | 52                                                                                                    | 2    | 2              | 2       | 2  |     | 2     | 2     | 2    | 2             | 2               | 2      | 2    | 2      | 2     |             |
| 45 📳           | KG                      | 4      | CAL  | 35                | 5-5            | 35    | 0    | 0                                                                                                    |      |                |         |    |     |       | 5     | 5    | 5             | 5               | 5      | 5    | 5      |       |             |
| 52             | GD                      | 4      | NOB  | 30                | 3-4            | - 30  | 0    | 18                                                                                                    |      | 3              | 3       | 3  |     | 3     |       | 3    |               | 3               |        |      |        | 3     |             |
| 57             | BI                      | 4      | RUB  | 70                | 1-3            | 70    | 0    | 53                                                                                                    | 2    | 2              | 2       | 2  |     | 1     | 2     | 2    | 2             | 2               | 2      | 2    | 2      | 2     |             |
| 58             | KO                      | 4      | RUB  | 40                | 2-4            | 40    | 0    | 40                                                                                                    |      | -              | •       |    |     |       |       |      |               |                 |        |      |        |       |             |
| 61             | EN                      | 4      | CER  | 70                | 1-3            | 70    | 0    | 54                                                                                                    | 1    | 2              | 2       | 2  |     |       | 2     | 2    | 2             | 2               | 2      | 2    | 2      | 2     |             |
| 74             | LOM,LO                  | 4      | CUR, | 50                | 2-4            | 50    | 0    | 34                                                                                                    | 2*   | 2*             | 2*      | 2* |     |       | 4*    |      | 4*            |                 | 4*     |      | 4*     |       |             |
| 80             | HA,HW                   | 4      | AND, | 70                |                | 70    | 0    | 50                                                                                                    |      | 2.             | 2.      | 2. |     | 2.    | 2.    | 2.   | 2.            | 2.              | 2.     | 2.   | 2.     | 4.    |             |
| 82             | WIS                     | 4      | AND, | 120               | 3-4            | 105   | 15   | 78                                                                                                    | 3    | 3              | 3       | 3  |     | 3     | 3     | 3    | 3             | 3               | 3      | 3    | 3      | 3     |             |

#### 2.2.4.2.5 Jaarplanning volgorde

Deze functie biedt de mogelijkheid om vast te leggen, dat een of meerdere lessen tijdens de automatische lessenverdeling in een bepaalde volgorde gepland moeten worden. In de afbeelding ziet u bijvoorbeeld, dat eerst de lessen van lesnummer 96 (Theorie) moeten hebben plaatsgevonden, voordat de lessen van lesnummer 97 (Praktijk) mogen worden onderwezen.

| 🙆 Jaa    | arplannin               | q            |        |                  |                 |        |    |           |              |    |    |                |    |    |                  |     |    |    |     |                |        |             |                  |          |     |
|----------|-------------------------|--------------|--------|------------------|-----------------|--------|----|-----------|--------------|----|----|----------------|----|----|------------------|-----|----|----|-----|----------------|--------|-------------|------------------|----------|-----|
| <u> </u> | പിനിട്                  | -<br>21 [    |        | -                |                 | e i be |    |           | . <i>Z</i> o |    |    |                |    |    |                  |     |    |    |     |                |        |             |                  |          |     |
|          | ~a 18 ¢                 | ≈ I <u>I</u> |        | Ľ                | 10              |        |    | <u>ال</u> | r • <u>@</u> |    |    |                |    |    |                  |     |    |    |     |                |        |             |                  |          |     |
| Les      | week: 14                | Lessei       | n: 5 — |                  |                 |        | -  |           |              |    |    |                |    |    |                  |     |    |    |     |                |        |             |                  |          |     |
| Leso     | 2 - 24-12-2<br>lagen: 6 | 2017         | 0<br>G | ieplar<br>ioplar | 10:2<br>state 0 |        |    |           | ~            |    |    |                |    |    |                  |     |    |    |     |                |        |             |                  |          |     |
| Wee      | ekuren: 45              | (100%        | a) (   | repiae           | nst. U          |        |    |           |              |    |    |                |    |    |                  |     |    |    | _   |                |        |             |                  |          |     |
|          |                         |              |        |                  |                 |        |    |           |              |    |    |                |    |    |                  |     |    |    | ۲   | Lesvolg        | orde   |             |                  |          | ×   |
|          |                         |              |        | Urer             | n/weel          | k      |    | _         |              | _  | 1  |                | _  | _  |                  |     | _  | _  | 8   | *              |        |             |                  |          |     |
| L-nr     | Vak                     | Klas         | Doc.   | 38               | 39              | 40     | 41 | 42        | 43           | 44 | 45 | 46             | 47 | 48 | 49               | 50  | 51 | 52 |     |                |        |             |                  |          |     |
| 5        | LT                      | 4            | GAU 1  | 1                | 2               | 2      | 2  |           |              | 2  | 2  | 2              | 2  | 2  | 2                | 1   | 1  |    | ſ   | Lesvolgo       | rde    |             |                  |          |     |
| 17       | AK                      | 4            | HUG 3  | 1                | 2               | 2      | 2  |           | 1            | 2  | 2  | 2              | X  | 2  | 2                | 2   | 2  |    |     | G1             |        | Wissen Ja   | arplanning volgo | rde      | -   |
| 20       | GS                      | 4            | HUG \$ | 1                | 2               | 2      | 2  |           |              | 2  | 2  | 2              | 2  | 2  | 2                | 2   | 2  |    |     |                |        |             |                  |          |     |
| 21       | NE                      | 4            | HUG 7  | 2                | 3               | 3      | 3  |           | 3            | 2  | 3  | 3              | 3  | 2  | 3                | 2   | 2  |    | L C | Lessen -       |        |             |                  |          |     |
| 26       | MU                      | 4            | AND 5  | 2                | 3               | 2*     | 2* |           | 5            | 3  | 3  | 3              | 3  | 3  | R                | 3   | 2  |    |     | 97             | Τοε    | voegen We   | anemen           |          |     |
| 32       | NA                      | 4            | ARI 2  | 2                | 2               | 2      | 2  |           | 2            | 2  | 2  | 2              | 2  | 2  | <mark>ہ ک</mark> | 2   | 2  |    |     | L              |        |             |                  |          |     |
| 45 📳     | KG                      | 4            | CAL )  |                  |                 |        |    |           |              | 5  | 5  | 5              | 5  | 5  | 5                | - 5 |    |    |     | Weergav        | e van  |             |                  |          |     |
| 52       | GD                      | 4            | NOB 3  |                  | 3               | 3      | 3  |           | 3            |    | 3  |                | 3  |    |                  |     | N  |    |     | <b>a</b> Leonu |        | ○ \/-k      |                  | Yek      |     |
| 57       | BI                      | 4            | RUB 3  | 2                | 2               | 2      | 2  |           |              | 1  | 2  | 2              | 2  | 1  | 2                | 1   | 1  |    |     | 9 Lesnu        | mmer   | U Vak       | U Lesh           | . + vак  | × • |
| 58       | KO                      | 4            | RUB )  | ·                | •               | •      | •  |           |              |    |    |                |    |    |                  |     |    |    |     |                |        |             |                  |          | >   |
| 61       | EN                      | 4            | CER \$ | 1                | 2               | 2      | 2  |           |              | 1  | 1  | 1              | 1  | 1  | 1                | 1   | 1  |    | Afk | ort L-nr/      | Vak    | L-nr/Vak    | L-nr/Vak         | L-nr/Val | < ^ |
| 74       | LOM,LO                  | 4            | CUR, 1 | 2.*              | 2*              | 2×     | 2* |           |              | 4* |    | 4 <sup>*</sup> |    | 4* |                  | 4*  |    |    | G1  | 96/T           | heorie | 97/Praktijk |                  |          |     |
| 80       | HA,HW                   | 4            | AND, J |                  | 2.              | 2.     | 2. |           | 2.           | 2. | 2. | 2.             | 2. | 2. | 2.               | 2.  | 4. |    | G2  |                |        |             |                  |          | ~   |
| 82       | WIS                     | 4            | AND, B | 3                | 3               | 3      | 3  |           | 3            | 3  | 3  | 3              | 3  | 3  | 3                | 3   | 3  |    | <   |                |        |             |                  |          | >   |
| 96       | Theorie                 | 4            | CAL )  |                  | 7               | 7      | 6  |           | 2            | 4  | 3  | 1              |    |    |                  |     |    |    | I.n | 11/w           | Docent | Klas        | Vak              |          |     |
| 97       | Praktijk                | 4            | CAL )  | 2                |                 |        |    |           |              |    |    |                | 3  | 4  | 6                | 6   | 11 |    | 96  | 30             | CAL    | 4           | The              | rie      | -   |
| <        |                         |              | 1      | K                |                 |        |    |           |              |    |    | 1              |    |    |                  |     |    |    | 97  | 30             | CAL    | 4           | Prak             | tiik     |     |
| <u> </u> |                         |              |        | _                |                 |        |    |           |              |    |    | 1              |    |    |                  |     |    |    |     | 00             |        | -           | 1 IGK            | ap s     |     |
|          |                         |              |        |                  |                 |        |    |           |              |    |    |                |    |    |                  |     |    |    |     |                |        |             |                  |          |     |

#### 2.2.4.2.6 Uren Min-max

In de kolom 'Min-max' voert u het minimaal en maximaal aantal uren in, dat in één week mag worden gepland. Tijdens het automatisch verdelen van de uren zal met deze wens rekening worden gehouden.

| 🕘 Jaa                      | arplanr                                    | ning                                  |                          |                           |                              |       |      |       |      |        |                             |                                 |                              |                            |                              |                     |    |     |     |    |
|----------------------------|--------------------------------------------|---------------------------------------|--------------------------|---------------------------|------------------------------|-------|------|-------|------|--------|-----------------------------|---------------------------------|------------------------------|----------------------------|------------------------------|---------------------|----|-----|-----|----|
|                            | -95 (                                      | 💥 🗉                                   |                          | 7.                        | 8                            | Ŧ.    | ۇ 😨  | 3     |      | _      |                             |                                 |                              |                            |                              |                     | -  |     |     |    |
| Les<br>27-1<br>Leso<br>Wee | week: 1<br>1 - 03-1<br>Jagen: 1<br>ekuren: | 11 Lessen:<br>2-2017<br>6<br>45 (10 a | 45<br>Hie<br>antal<br>pe | r voei<br>  min/<br>er we | t u het<br>max ure<br>ek in. | n     |      |       |      | o<br>e | verti<br>en ro<br>en a<br>u | redir<br>ode l<br>ange<br>itroe | igen<br>deui<br>edui<br>ptek | wor<br>gek<br>dt me<br>æns | den<br>enm<br>et tw<br>(!!). | met<br>ierkt<br>/ee |    |     |     |    |
|                            |                                            | 63 🍸                                  | -                        | Jaarur                    | en                           | -     |      |       | Uren | /weel  | k                           |                                 |                              |                            |                              |                     | -  |     |     |    |
| L-nr                       | Vak                                        | Klas                                  | Doc.                     | Tot.                      | Min-max                      | GpInd | Open | Gplts | 38   | 39     | 40                          | 41                              | 42                           | 43                         | 4                            | 45                  | 46 | 47  | 48  | 49 |
| 82                         | WIS                                        | 4                                     | AND,                     | 140                       | 1-5                          | 129   | 11   | 0     | 4    | 4      | 4                           | 1                               |                              | 4                          | 1                            |                     | 4  | - 4 | 4   |    |
| 74                         | LOM,I                                      | 4                                     | CUR,                     | 105                       | 4-6                          | 105   | 0    | 0     | 4    | 5      | 2!!                         | 2!!                             |                              |                            | 7!!                          | 5                   | 4  | 4   | 4   |    |
| 21                         | NE                                         | 4                                     | HUG                      | 105                       | 1-4                          | 105   | 0    | 0     | - 4  |        |                             |                                 |                              |                            | - 4                          |                     | 4  | 4   | - 4 |    |
| 17                         | AK                                         | 4                                     | HUG                      | 70                        | 1-2                          | 62    | 8    | 0     | 2    |        |                             |                                 |                              | 2                          | 2                            |                     | 2  | 2   | 2   | í. |
| 57                         | BI                                         | 4                                     | RUB                      | 70                        | 2-2                          | 70    | 0    | 0     | 2    | 2      | 2                           | 2                               |                              | 2                          | 2                            | 2                   | 2  | 2   | 2   |    |
| 52                         | GD                                         | 4                                     | NOB                      | 70                        | 1-3                          | 68    | 2    | 0     | 2    | 3      | 3                           | 1                               |                              |                            | 2                            | 3                   | 2  | 2   | 2   |    |
| 20                         | GS                                         | 4                                     | HUG                      | 70                        | 2-3                          | 65    | 5    | 0     | 2    | 1!!    | 1‼                          | 1!!                             |                              | 2                          | 2                            |                     | 2  | 2   | 2   |    |
| 80                         | HA,HV                                      | 4                                     | AND,                     | 70                        |                              | 69    | 1    | 0     | 2.   | 2.     | 2.                          | 2.                              |                              | 2.                         | 1.                           | 2.                  | 2. | 2.  | 2.  | 2  |

2.2.4.2.7 Verdeling over een week kopiëren

In het venster Jaarplanning kunt u met een klik op de kolomtitel van een week de hele planning van de betreffende week kopiëren met Ctrl-C en in een andere week plakken met Ctrl-V.

|    | ) Ca          | lendar          | - Year        | Plann  | ing      |         |          |         |       |            |       |      |       |    |      |     |      |       |       |         |      |      |     |     |     |     |     |     |            |     |     |        |
|----|---------------|-----------------|---------------|--------|----------|---------|----------|---------|-------|------------|-------|------|-------|----|------|-----|------|-------|-------|---------|------|------|-----|-----|-----|-----|-----|-----|------------|-----|-----|--------|
|    | <u>.</u>      | 9 <b>6</b> (1   | 8             |        | <b>1</b> | 2 - 5   | <b>7</b> | a 📬     | -     | <b>7</b> 2 |       |      |       |    |      |     |      |       |       |         |      |      |     |     |     |     |     |     |            |     |     |        |
|    | Sch           | ool wee         | ek: 5 L       | essons | : 194 -  |         |          | 1       |       |            |       |      |       |    |      |     |      |       |       |         |      |      |     |     |     |     |     |     |            |     |     |        |
|    | 26.1          | 0 1.1           | 1.2009        |        | Distr    | ibuted: | 4        |         |       |            |       |      |       |    |      |     |      |       |       |         |      |      |     |     |     |     |     |     |            |     |     |        |
|    | Scho<br>Prote | ol days<br>Week | 5:6<br>72 (10 | 0%)    | Sche     | eduled: | 0        |         |       |            |       |      |       |    |      |     |      |       |       |         |      |      |     |     |     |     |     |     |            |     |     |        |
|    | rius.         | WCCK.           | 72 (10        | 0.00)  |          |         |          |         |       |            |       |      | _ C   | t  | rl   | 4   | - 0  | 2     |       |         |      |      |     |     |     |     |     |     |            |     |     |        |
|    | _             |                 |               |        |          |         |          |         | Years | period     | s     |      |       | Pe | erio | ds/ | wee  | k     |       | _       |      |      |     |     |     |     |     |     |            |     |     |        |
| L  | es.           | Sub.            | Cla.          | Tea.   | Rm.      | L-seq   | Desc     | I Subje | Ttl.  | min-n      | Distr | Open | Schee | 1  | 2    | 3 4 | 4 5  | 67    | 891   | 1.1     |      |      |     |     |     |     |     |     |            |     |     |        |
| 1  | 94            | 712.H           | HS2B          | HOR    | PHTE     |         |          |         | 16    |            | 14    | 2    | 2     |    | 2    | 2 2 | 2 4  | 52    | 2     |         |      |      |     |     |     |     |     |     |            |     |     |        |
| 1  | 95            | 712.H           | HS2B          | FIDLE  | PHTO     | )       |          |         | 11    |            | 9     | 2    | 8     | 1  | 2    | 2 2 | 2 2  |       |       |         |      |      |     |     |     |     |     |     |            |     |     |        |
| 1  | 97            | 712.H           | HS2G          | FINTE  | PHTO     | )       |          |         | 11    |            | 9     | 2    | 9     | 1  | 2    | 2 2 | 2 2  |       |       |         |      |      |     |     |     |     | _   |     |            |     |     |        |
| 1  | 99            | 712.H           | HS2B          | KATH   | PHTO     | )       |          |         | 11    |            | 9     | 2    | 8     | 1  | 2    | 2 2 | 2 2  |       |       |         |      |      |     |     |     |     | C   | cri | +          | • \ | /   |        |
| 20 | 01            | 712.H           | HS2B          | HOFE   | PHTO     | )       |          |         |       |            |       |      |       |    | _    |     |      | Years | perio | ds      |      |      | Pe  | eri | ods | /we | ek  |     | _          |     | _   |        |
| 20 | 03            | 712.H           | HS2B          | HECH   | PHTE     |         |          | Les.    | Sub.  | Cla.       | Tea.  | Rm.  | L-seq | De | esci | S   | ubje | Ttl.  | min-r | r Distr | Open | Sche | : 1 | 2   | 3   | 4 3 | 56  | 7   | <b>N</b> 9 | 1(  | 1 1 | : 1: 1 |
| 20 | 05            | 712.H           | HS2B          | KIRSE  | PHTE     |         |          | 194     | 712.H | HS2B       | HOR   | PHTE |       |    |      |     |      | 16    |       | 14      | 2    | 2    |     | 2   | 2   | 2 4 | 4 2 |     | 4 2        |     |     |        |
| 20 | 06            | 712.Z           | VS2C          | GRIN   | PHTE     |         |          | 195     | 712.H | HS2B       | FIDLE | PHT0 |       |    |      |     |      | 11    |       | 9       | 2    | 8    | 1   | 2   | 2   | 2 2 | 2   |     | 2          |     | Т   |        |
| 20 | 08            | 712.Z           | VS2B          | PIRKS  | PHTE     |         |          | 197     | 712.H | HS2G       | FINTE | PHT0 |       |    |      |     |      | 11    |       | 9       | 2    | 9    | 1   | 2   | 2   | 2   | 2   | ľ   | 2          |     |     |        |
| 2  | 10            | 712.Z           | VS2C          | WAR2   | PHTE     |         |          | 199     | 712.H | HS2B       | KATH  | PHT0 |       |    |      |     |      | 11    |       | 9       | 2    | 8    | 1   | 2   | 2   | 2   | 2   |     | 2          |     |     |        |
| 2  | 12            | 712.Z           | HS2A          | MADE   | PHTE     |         |          | 201     | 712.H | HS2B       | HOFE  | PHT0 |       |    |      |     |      | 11    |       | 11      | 0    | 0    | 1   | 2   | 2   | 2   | 4   |     | 4          |     |     |        |
| 2  | 14            | 712.Z           | HS2B          | PIRKS  | PHTE     |         |          | 203     | 712.H | HS2B       | HECF  | PHTE |       |    |      |     |      | 11    |       | 9       | 2    | 8    | 1   | 2   | 2   | 2   | 2   | ľ   | 2          |     |     |        |
| 1  | 10            | 710.7           | 11000         | TIALIE | TH ITT   |         |          | 205     | 712.H | HS2B       | KIRSF | PHTE |       |    |      |     |      | 16    |       | 16      | 0    | 0    |     |     |     | -   | 2 2 |     | 2 2        | 2   | 4 2 | 2      |
|    |               |                 |               |        |          |         |          | 206     | 712.Z | VS2C       | GRIN  | PHTE |       |    |      |     |      | 11    |       | 9       | 2    | 8    | 1   | 2   | 2   | 2   | 2   |     | 2          |     |     |        |
|    |               |                 |               |        |          |         |          | 208     | 712.Z | VS2B       | PIRK: | PHTE |       |    |      |     |      | 11    |       | 11      | 0    | 0    | 1   | 2   | 2   | 2 4 | 4   |     | 4          |     |     |        |
|    |               |                 |               |        |          |         |          | 210     | 712.Z | VS2C       | WAR2  | PHTE |       |    |      |     |      | 11    |       | 9       | 2    | 8    | 1   | 2   | 2   | 2   | 2   |     | 2          |     |     |        |
|    |               |                 |               |        |          |         |          | 212     | 7127  | HS2A       | MADE  | PHTF |       |    |      |     |      | 11    |       | 9       | 2    | 8    | 1   | 2   | 2   | 2 2 | 2   | 1   | 2          |     |     |        |

Als een week is geselecteerd dan kunt u ook eenvoudig met de Del-toets de planning voor deze week wissen en met de icoon <Weken blokkeren> of F8 een blokkade voor de hele week vastleggen.

#### Tip!

Als u niet alleen de planning maar ook de inroostering wilt kopiëren, kies dan op het tabblad gegevensinvoer onder de menukeuze 'Plakken Ctrl-C' voor 'Plakken speciaal'.

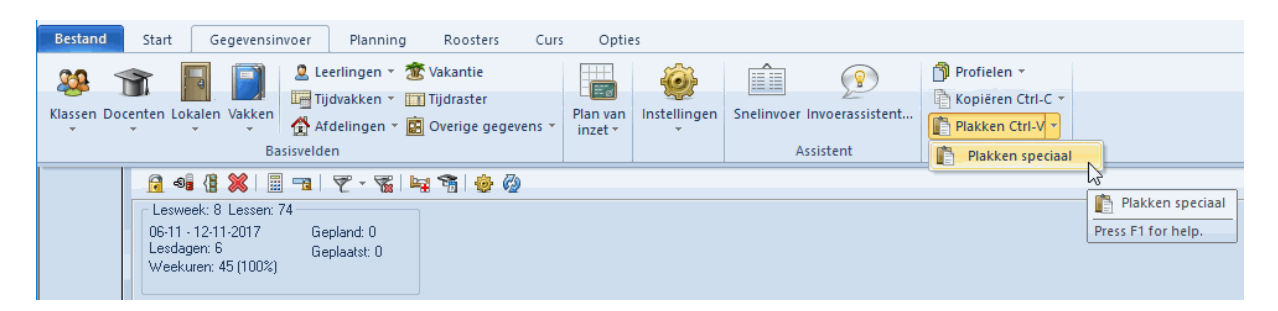

#### 2.2.4.2.8 Tijdbereik en tijdvakken

Wanneer lessen zijn beperkt met een tijdbereik (datum van-tot) of met een tijdvak, dan is ook dit inzichtelijk in het venster Jaarplanning. De beperking van het tijdbereik wordt met een grijze kleur aangeduid.

| 🌰 к  | as 4 (              | Nobel) / K                | las     |       |        |        |          |      |            |      |       |      |      |      |       |      |            | •      |      | - ][ |      | 8    |      |          |
|------|---------------------|---------------------------|---------|-------|--------|--------|----------|------|------------|------|-------|------|------|------|-------|------|------------|--------|------|------|------|------|------|----------|
| 4    |                     | •                         | <b></b> | 1     | ×      | 3 7    | 2 8      | 2    | <b>R</b> - | 0    | 8 88  |      | &    | 6    |       | ý    | <b>b</b> - | •      | Ø    |      |      |      | -    |          |
| L-nr | ±κ                  | ., [ Niet gep             | ol U/w  | Juren | Doc    | ent Va | ak Kk    | as N | /aklokaal  | Lok  | aal   | V    | 'an  |      | T/m   |      |            |        |      |      |      |      |      |          |
| 5    |                     | 5 🔊                       |         | 7     | 70 GA  | U LI   | Т 4      |      |            | FL2  |       |      |      | _    |       |      |            |        |      |      |      |      |      |          |
| 17   |                     | 🔊 70                      |         | 7     | 70 HU( | Э Al   | K 4      |      |            | FL2  |       | 0    | 6-11 |      | 10-12 | 10.0 |            |        |      |      |      |      |      |          |
| 20   | Đ                   | <b>S</b> 70               |         | 7     | 70 HUG | G G    | S 4      |      |            | FL2  |       | 1    |      |      |       |      |            |        |      |      |      |      |      |          |
| 21   | <i>(</i> <b>1</b> ) |                           |         | 1     |        |        |          |      |            |      |       |      |      |      |       |      |            |        |      |      |      |      |      |          |
| 26   | ر چي                | aarplannin                | g       | _     |        |        |          |      | _          |      |       |      |      |      |       |      |            |        |      |      | -    | ع ار |      | <b>~</b> |
| 32   | 6                   | -94 (1)                   | ×   [   | 1 -1  | 2      | - 🌠    | H 7      | -    | C2         |      |       |      |      |      |       |      |            |        |      |      |      |      |      | Ŧ        |
| 45   | _ Le                | sweek: 8-1                | lessen: | 5—    |        |        |          |      |            |      |       |      |      |      |       |      |            |        |      |      |      |      |      |          |
| 52   | 06                  | -11 - 12-11-<br>sdagen: 6 | 2017    | (     | Geplan | d: 0   |          |      |            |      |       |      |      |      |       |      |            |        |      |      |      | 1    |      |          |
| 57   | We                  | saagen: o<br>eekuren: 45  | i (100% | ) (   | aepiaa | tst: U |          |      |            |      |       |      |      |      |       |      |            |        |      |      |      | - 1  |      |          |
| 58   |                     |                           |         |       |        |        |          |      |            |      |       |      |      |      |       |      |            |        |      |      |      | - 1  |      |          |
| 74   |                     |                           |         |       | Jaarur | en     |          |      |            | Uren | /weel | <    |      |      |       |      |            |        |      |      |      |      | 1    |          |
| 80   | L-nr                | Vak                       | Klas    | Doc.  | Tot.   | Min-ma | ax Gpind | Open | Gplts      | 18.9 | 25.9  | 2.10 | 9.10 | 16.1 | 23.1  | 30.1 | 6.11 1     | 13.1 2 | 20.1 | 27.1 | 4.12 | 11.1 | 18.1 | 25       |
| 82   | 5                   | LT                        | 4       | GAU   | 70     | 1-3    | 0        | 70   | 0          |      |       |      |      |      |       |      |            |        |      |      |      | J    |      |          |
|      | 17                  | AK                        | 4       | HUG   | 70     | 1-3    | 0        | 70   | 0          |      |       |      |      |      |       |      |            |        |      |      |      |      |      |          |
|      | 20                  | GS                        | 4       | HUG   | 70     | 1-3    | 0        | 70   | 0          |      |       |      |      |      |       |      |            |        |      |      |      |      |      |          |
|      | 21                  | NE                        | 4       | HUG   | 100    | 1-3    | 0        | 100  | 0          |      |       |      |      |      |       |      |            |        |      |      |      |      |      |          |

## 2.2.5 Urenplanning

#### 2.2.5.1 Handmatige planning

De module Jaarplanning biedt veel mogelijkheden om uren handmatig in te plannen.

2.2.5.1.1 Vanuit Jaarplanningsvenster

U kunt jaaruren direct vanuit het venster Jaarplanning in het rooster slepen en plaatsen. Let daarbij op, dat de datum in het rooster automatisch wordt gesynchroniseerd met de datum van de actieve week in het venster Jaarplanning.

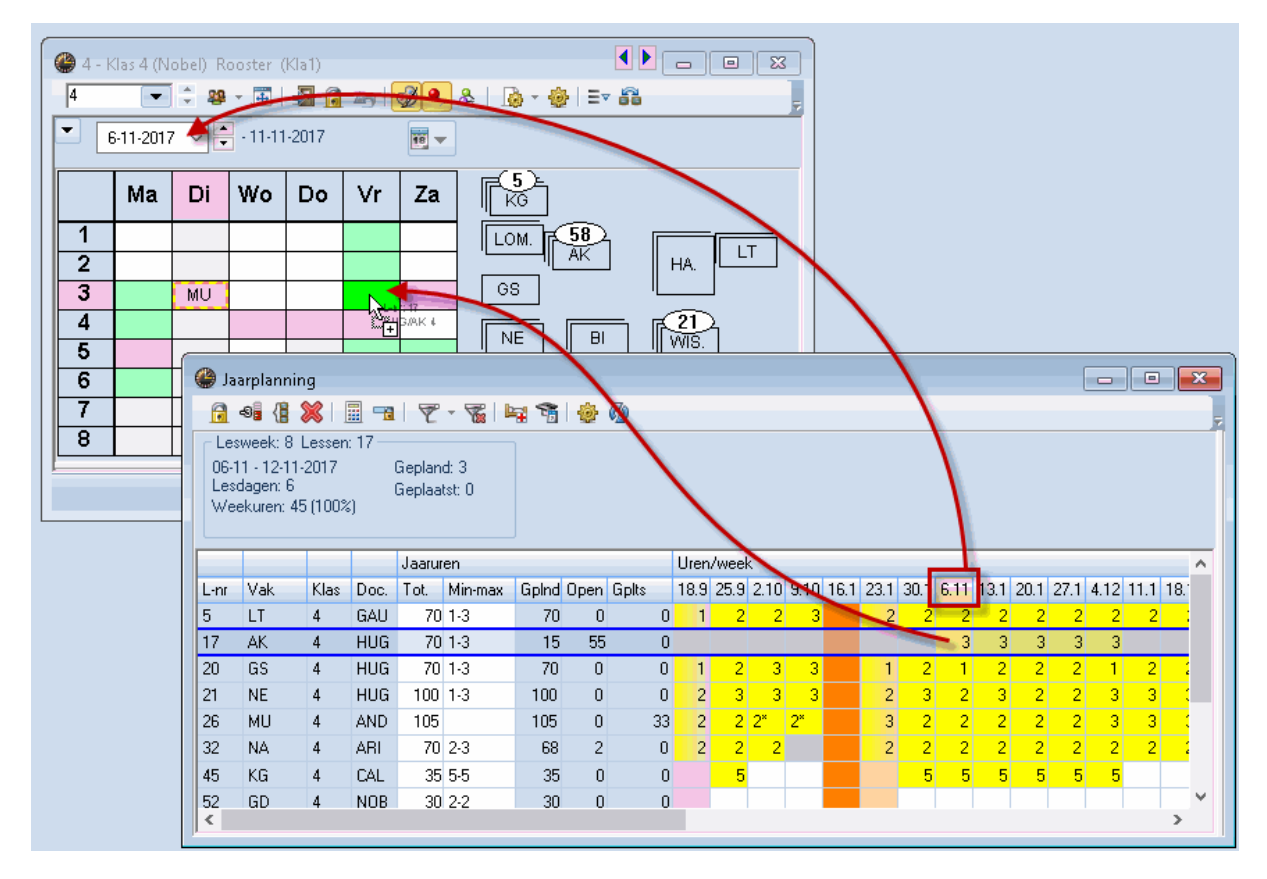

2.2.5.1.2 Urenblok vastleggen

In het venster Jaarplanning kunt u met een dubbelklik op een cel vastleggen, in hoeveel blokken het getoonde aantal uren over de week moet worden ingeroosterd. Als in een cel een blokgrootte is ingesteld, dan ziet u achter het aantal uren een punt staan.

|      |        |     |     |    |    |      | _             |                                                      |             |         |      |        |            |    | _ | _       | _             | _           | _     | _     |    | _ | _   |   | _  | _        |
|------|--------|-----|-----|----|----|------|---------------|------------------------------------------------------|-------------|---------|------|--------|------------|----|---|---------|---------------|-------------|-------|-------|----|---|-----|---|----|----------|
| Urer | n/weel | k   |     |    | 0  |      |               |                                                      |             |         |      |        |            |    |   |         |               |             |       |       |    |   |     |   |    |          |
| 38   | 39     | 40  | 41  | 42 | d  | ubbe | elkli         | ĸ                                                    | 47          | 48      | 49   | 50     | 51         | 52 | 1 | 2       | 3             |             | 4     | 5     | 6  | 7 |     | 8 | 9  | 1        |
| 4    | 4      | 4   | 1   |    | 4  | _    | $\mathcal{V}$ |                                                      | 4           | 4 4     | 1    | 4 4    | 4          |    |   |         | 4             | 4           | 4     |       | 4  | 4 | 4   |   | 2  | 4        |
| 4    | 5      | 2!! | 2!! |    |    | 6    | · .           |                                                      | 4           | 4       | 4    | A .    | 1 1        |    |   |         | 4             | . 4         | - 7   |       | 4  | 4 | . 4 |   | ς, | 4        |
| 4    |        |     |     |    |    | 4    |               | Blo                                                  | k invo      | eren    |      |        |            |    |   |         |               |             |       |       |    |   |     | X | 2  | 4        |
| 2    |        |     |     |    | 2  | 2    |               |                                                      | _           |         |      |        |            |    |   |         |               |             |       |       |    |   |     |   | 2  | 2        |
| 2    | 2      | 2   | 2   |    | 2  | 2    |               | Le                                                   | snr. 74<br> | 4, We   | ek / |        |            |    |   |         |               |             |       |       |    |   |     |   | 2  | 2        |
| 2    | 3      | 3   | 1   |    |    | 2    |               | Uren totaal: 6<br>Blokgrootte: 3 Aantal: 2 Toevoegen |             |         |      |        |            |    |   |         |               |             |       |       |    |   | 2   | 2 |    |          |
| 2    | 1!!    | 1!! | 1!! |    | 2  | 2    |               |                                                      |             |         |      |        |            |    |   |         |               |             |       |       |    | n | 2   | 2 |    |          |
| 2.   | 2.     | 2.  | 2.  |    | 2. | 1.   | 2             | Ηu                                                   | uidig bl    | lok:    |      |        |            |    |   |         |               |             |       |       |    |   |     |   | 2  | 2        |
| 2.   | 2.     | 2.  | 2.  |    | 2. | 2.   | 2             |                                                      | Blokg       | grootte | A A  | antal  | Tota       | al |   |         |               |             |       |       |    |   |     |   | 2  | <u>.</u> |
| 2    | 2      | 2   | 2   |    | 2  | 2    |               |                                                      |             |         | 3    | 2      |            | 6  |   |         |               |             |       |       |    |   |     |   | 2  | 2        |
| 2    | 2      | 2   | 2   |    | 2  | 2    |               |                                                      |             |         |      |        |            |    |   |         |               |             |       |       |    |   |     |   | 2  | 2        |
| 2    | 2      | 2   | 2   |    | 2  | 2    |               |                                                      |             |         |      |        |            |    |   |         |               |             |       |       |    |   |     |   | 2  | 2        |
| 1    | 1      | 1   | 1   |    | 2  | 1    |               |                                                      |             |         |      |        |            |    |   |         |               |             |       |       |    |   |     |   | 1  | 1        |
| 1    | 1      | 1   | 1   |    |    | 1    |               |                                                      |             |         |      |        |            |    |   |         |               |             |       |       |    |   |     |   | 1  | 1        |
|      |        |     |     |    |    |      |               |                                                      |             |         | Alle | s mark | eren<br>OK |    |   | Ge<br>A | mark<br>fbrek | eero<br>.en | len ( | wisse | en |   |     |   |    |          |

#### 2.2.5.1.3 Plaatsing jaaruren vanuit lessenvenster

U kunt Jaaruren direct inroosteren door ze te verslepen vanuit het lessenvenster naar een roosterweergave met een weekweergave (icoon <Roosteropmaak> | tabblad Selectie | Kalenderweek).

| 🔮 кі        | as 4 (Nobel) / Kl  | as        |              |     |      |           |        | ×    | Ì | <b>4</b>              | - KI | as 4 (N    | obel) R          | ooster     |         |    | 3    |
|-------------|--------------------|-----------|--------------|-----|------|-----------|--------|------|---|-----------------------|------|------------|------------------|------------|---------|----|------|
| 4           | •                  | Ŧ 🗏 📑 🕅   | <b>(</b>   🔍 |     | P ß  | ž 🗣 - 🛛   | 3 10   | XX 7 |   | 4                     | _    | -          | ÷                | - 🕂        | - Tel 🖓 | 43 | Ø    |
| L-nr        | 🗄 KI., 🕻 Niet gepl | U/w Juren | Docent       | Vak | Klas | Vaklokaal | Lokaal | ^    | Ш | •                     | 6-   | 11-2017    |                  | . 11.11    | -2017   |    | 18 - |
| 5           | 🔊 <u>69</u>        | 70        | GAU          | LT  | 4    |           | FL2    |      |   |                       |      |            |                  |            |         |    |      |
| 17          | <b>S</b> 70        | 70        | HUG          | AK  | 4    |           | FL2    |      |   |                       |      | Ma         | Di               | Wo         | Do      | Vr | Za   |
| 20          | <b>S</b> 70        | 70        | HUG          | GS  | 4    |           | FL2    |      | I |                       |      | IT         |                  |            |         |    |      |
| 21          | 🔊 100              | 100       | HUG          | NE  | 4    |           | FL2    |      | t |                       |      |            |                  |            |         |    |      |
| 26          | 🔊 71               | 105       | AND          | MU  | 4    |           | FL2    |      | Ш | 2                     | 19   | - <b>L</b> | 5                |            |         |    |      |
| 32          | 🔊 70               | 70        | ARI          | NA  | 4    | LNA       | FL2    |      | Ш | <b> </b> <sup>3</sup> | _    | -GAU       | <sup>zu</sup> MU |            |         |    |      |
| 45          | 🔊 35               | 35        | CAL          | KG  | 4    |           | FL2    |      | Ш | 4                     |      |            |                  |            |         |    |      |
| 52          | 🔊 30               | 30        | NOB          | GD  | 4    |           | FL2    |      | Ш | 5                     |      |            |                  |            |         |    |      |
| 57          | 8 70               | 70        | RUB          | BI  | 4    |           | FL2    |      | Ш | 6                     |      |            |                  |            |         |    |      |
| 58          | 🔊 40               | 40        | RUB          | ко  | 4    |           | FL2    |      | Ш | 7                     |      |            |                  |            |         |    |      |
| 61          | <b>S</b> 70        | 70        | CER          | FN  | 4    |           | FI 2   | ~    |   | 8                     | 1    |            |                  |            |         |    |      |
| <pre></pre> |                    |           |              |     |      |           |        | >    |   |                       |      |            |                  |            |         |    |      |
|             | -nr 5              | *         |              | K   | las* |           |        | ×:   |   |                       |      |            | Kla              | 1 - Klas 1 | *       |    | ~    |

Selecteer eerst de week, waarin het uur moet worden geplaatst en versleep vervolgens het te plaatsen uur naar de roosterweergave.

#### Let op!

Uit het rooster wissen met Ctrl + Verslepen

Als er in het rooster een uur wordt gewist, dan blijft de toekenning van het uur aan de actuele week in het venster Jaarplanning standaard behouden. Als u het rooster vervolgens wisselt naar een andere week, verdwijnen de niet geplaatste uren uit het bereik (naast het rooster).

Als een les met een ingedrukte <Ctrl>-toets wordt versleept naar het bereik naast het rooster, dan wordt ook de koppeling aan de betreffende week gewist en wordt het uur in iedere week als nog te plaatsen les getoond, waardoor de les eenvoudiger kan worden verschoven naar een andere week.

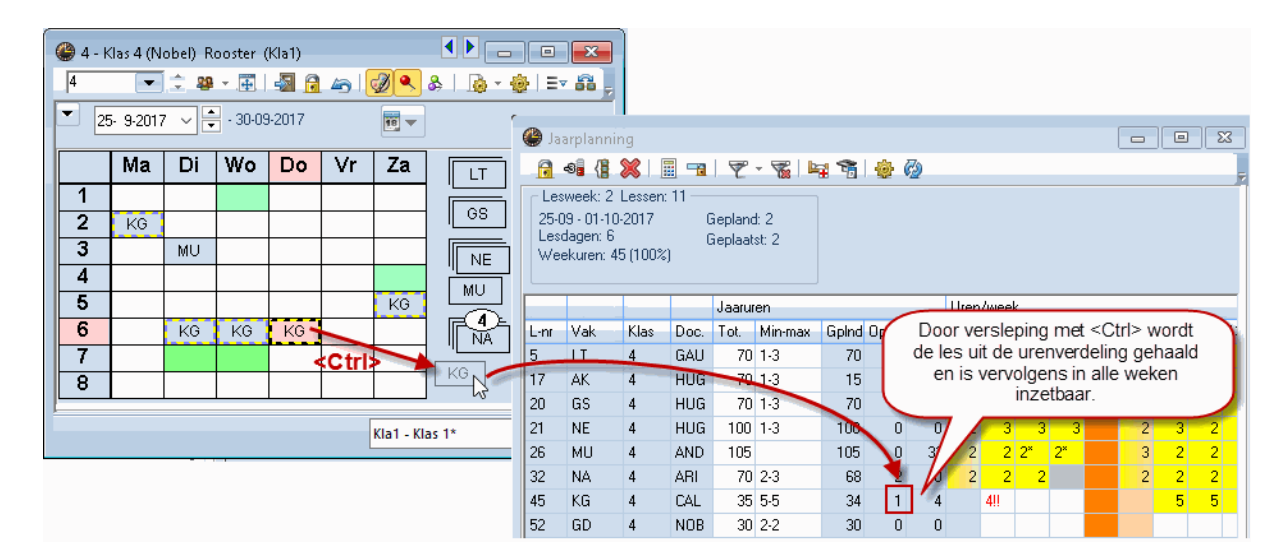

#### 2.2.5.1.4 Plaatsing jaaruren in wekenoverzicht

U kunt jaaruren ook eenvoudigweg verslepen naar een roosterweergave met een wekenoverzicht (formaat 11).

| 🔮 кі | as 4 (Nobel) / Kl  | as 🔳       |        |     | ×    | ſ | 🔮 4 - Kla | as 4 (No | obel) Ro | oster (k | (la11) |   |                                                                                                    |       |           |          |         |          |
|------|--------------------|------------|--------|-----|------|---|-----------|----------|----------|----------|--------|---|----------------------------------------------------------------------------------------------------|-------|-----------|----------|---------|----------|
| 4    | <b>•</b>           | 🕀 📄 📑      |        | 7 2 | \$ " |   | 4         | -        | ÷ 🕸      | · .      | - A    | 6 | ø 🔍                                                                                                    | &   [ | ð - 👲     | I≣▼      |         | Ŧ        |
| L-nr | 🕀 KI., [ Niet gep] | Sivv Juren | Docent | Vak | ^    |   | 13-1      | 11-2017  | ~ +      | - 19-11- | 2017   |   | 18 -                                                                                                    |       |           |          |         |          |
| 5    | \$ 69              | 70         | GAU    | LT  |      |   |           |          |          |          |        |   | State of the local division of the local division of the local div |       |           |          |         |          |
| 17   | <b>S</b> 70        | 70         | HUG    | AK  |      |   |           |          |          |          |        |   | Lesweel                                                                                                    |       |           |          |         | <u>^</u> |
| 20   | <b>S</b> 70        | 70         | HUG    | GS  |      |   |           | 1        | 2        | 3        | 4      | 5 | 6                                                                                                    | 7     | 8         | 9        | 10      | 1        |
| 21   | 🔊 100              | 100        | HUG    | NE  |      |   | Ma-1      |          |          |          |        |   |                                                                                                    |       | IT        |          |         |          |
| 26   | 🔊 71               | 105        | AND    | MU  |      |   | 14- 2     |          | 1/0      |          |        |   |                                                                                                    |       |           |          |         | _        |
| 32   | <b>S</b> 70        | 70         | ARI    | NA  |      |   | Ivia-2    |          | KG       |          |        |   |                                                                                                    |       |           | <b>1</b> |         |          |
| 45   | 🔊 31               | 35         | CAL    | KG  |      |   | Ma-3      |          |          |          |        |   | e.                                                                                                    |       |           |          | Lars.   |          |
| 52   | 🔊 30               | 30         | NOB    | GD  |      |   | Ma-4      | ŧ        |          |          |        |   | kant<br>A                                                                                                    |       |           | ۲<br>۲   | GAUAT 4 |          |
| 57   | <b>S</b> 70        | 70         | RUB    | BI  |      |   | Ma-5      | psd4     |          |          |        |   | stva                                                                                                    |       |           |          |         |          |
| 58   | 🔊 40               | 40         | RUB    | ко  |      |   | Mo C      |          |          |          |        |   | lert,                                                                                                    |       |           |          |         | <u> </u> |
| 61   | 🕀 🛛 🖳 70           | 70         | CER    | EN  |      |   | Ivia-o    |          |          |          |        |   | -                                                                                                    |       |           |          |         | <u> </u> |
| 74   | 🕀 1, 2 통 48        | 50         | CUR    | LOM |      |   | Ma-7      |          |          |          |        |   |                                                                                                    |       |           |          |         |          |
| 80   | IFT 1 2 🕵 70       | 70         | AND    | HA  | ¥    |   | Ma-8      |          |          |          |        |   |                                                                                                    |       |           |          |         | ~        |
| < l  |                    |            |        | 3   | >    |   | <         |          |          |          |        |   |                                                                                                    |       |           |          |         | >        |
|      | L-nr 5             | 🖨 Klas     | 5      |     | ×:   |   |           |          |          |          |        |   |                                                                                                    | Kla11 | - Klas 11 |          |         | ×:       |

#### 2.2.5.1.5 Jaaruren in de plandialoog

Bij het gebruik van jaaruren biedt de plandialoog een paar extra functies. Met de keuzelijst 'Lesweken' kunt u de gewenste week activeren. Tevens ziet u hier achter het nummer van iedere lesweek hoeveel uren van het actieve lesnummer zijn ingeroosterd.

| 🔮 L-nr:21                                                                                                    | Plano          | dialoo | g                     |             |                      |                  |         |               |               |                                                                                                    |              |              |                      |                |                             |                     |             |                |             |                               |               |              |         |                |          | ►                 |                     |           |             | x           |
|----------------------------------------------------------------------------------------------------|----------------|--------|-----------------------|-------------|----------------------|------------------|---------|---------------|---------------|----------------------------------------------------------------------------------------------------|--------------|--------------|----------------------|----------------|-----------------------------|---------------------|-------------|----------------|-------------|-------------------------------|---------------|--------------|---------|----------------|----------|-------------------|---------------------|-----------|-------------|-------------|
| ę. 🔍 -                                                                                                    | 2              |        | 8 6                   | 1           | <b>i</b> i -         | 2                | ٩       | ₹v            | đ             | G.                                                                                                    | <b>8</b> . I | ×            | 2 1                  | k 🙆            |                             | ন্ধ                 | <i>D</i> -  | <b>}</b>       |             |                               |               |              |         |                |          |                   |                     |           |             | Ŧ           |
| Lessen                                                                                                    |                |        |                       | 4           | ~                    | NI:              |         |               | - <b>b</b>    |                                                                                                    |              | -            | γ.,                  |                | - r                         | 14/1-1              | - 11 4      |                | N           | 0                             |               |              |         |                |          |                   |                     |           |             |             |
| 21                                                                                                    |                | -      | -                     | ř           | _                    | Met              | gep     | laat          | st [          | ini                                                                                                    | orma         | atie         |                      | listori        | e                           | wiss                | llre        | en  <br>n:     | V           | יר                            |               |              |         |                |          |                   |                     |           |             |             |
| 18-09-2017                                                                                                    | -              |        |                       |             | nr                   | Ngp              |         | Tijo          | 4 F           | <las< td=""><td>Do</td><td>C.</td><td>Vak</td><td></td><td></td><td></td><td>59</td><td></td><td></td><td></td><td>9</td><td></td><td></td><td></td><td></td><td></td><td></td><td></td><td></td><td></td></las<> | Do           | C.           | Vak                  |                |                             |                     | 59          |                |             |                               | 9             |              |         |                |          |                   |                     |           |             |             |
| 01-07-2018                                                                                                    |                |        |                       |             | 17                   | 56 (             | 55)     |               |               | 4                                                                                                    | HU           | JG           | AK                   |                |                             |                     | N           | iet            |             |                               |               |              |         |                |          |                   |                     |           |             |             |
| NE                                                                                                    |                |        |                       |             | 32                   | 2 (2)            | )       |               |               | 4                                                                                                    | AR           | 1            | NA                   |                |                             |                     | u gr        | epiaa<br>ren   | tste        |                               |               |              |         |                |          |                   |                     |           |             |             |
|                                                                                                    |                |        |                       |             | 81                   |                  | 1       |               | -             | 2b                                                                                                    | CU           | JR           | HW                   |                |                             |                     | _A          | lleen          |             |                               |               |              |         |                |          |                   |                     |           |             |             |
| MultiSle                                                                                                    | ер             |        |                       |             | 61                   | 0 (1)            | )       | Di-           | 4             | 4                                                                                                    | CE           | R            | EN                   |                |                             |                     | a a         | ctuele<br>ieek | 9           |                               |               |              |         |                |          |                   |                     |           |             |             |
| Lesweken                                                                                                    |                |        |                       |             |                      |                  |         |               |               |                                                                                                    |              |              |                      |                |                             |                     |             | NOON           |             |                               |               |              |         |                |          |                   |                     |           |             |             |
| 7/2                                                                                                    | ÷              |        |                       |             |                      |                  |         |               |               |                                                                                                    |              |              |                      |                |                             |                     |             |                |             |                               |               |              |         |                |          |                   |                     |           |             |             |
| 8/2                                                                                                    |                |        |                       |             |                      |                  |         |               |               |                                                                                                    |              |              |                      |                |                             |                     |             |                |             |                               |               |              |         |                |          |                   |                     |           |             |             |
| 9/3                                                                                                    |                |        |                       |             |                      |                  |         |               |               |                                                                                                    |              |              |                      |                |                             |                     |             |                |             |                               |               |              |         |                |          |                   |                     |           |             |             |
| 11/2                                                                                                    |                |        |                       |             |                      |                  |         |               |               |                                                                                                    |              |              |                      |                |                             |                     | ver         | pl. St         | d.          |                               |               |              |         |                |          |                   |                     |           |             |             |
| 1.777                                                                                                    |                |        |                       |             |                      |                  |         |               |               |                                                                                                    |              |              |                      |                |                             |                     |             |                |             |                               |               |              |         |                |          |                   |                     |           |             |             |
| 13/3                                                                                                    |                |        |                       |             |                      |                  |         |               |               |                                                                                                    |              |              |                      |                |                             |                     |             |                |             |                               |               |              |         |                |          |                   |                     |           |             |             |
| 13/3<br>14/3                                                                                                    |                |        |                       |             | 1001                 | ndan             |         |               |               |                                                                                                    |              |              | Dine                 | han            |                             |                     |             |                | 5/          | Voen                          | cha           | a            |         |                |          | D                 | ndo                 | rdag      |             | _           |
| 13/3<br>14/3<br>17/3<br>18/3                                                                                                    |                | 1      | 2                     | ا<br>۱<br>3 | Alaan<br>4           | ndag<br>5        | 6       | 7             | 8             | 1                                                                                                    | 2            | 3            | Dins<br>4            | dag<br>5       | 6                           | 7 8                 | 1           | 2              | ۷           | Voen<br>4                     | isda<br>5     | g<br>6       | 7       | 8 -            | 2        | D(                | onde<br>4           | rdag<br>5 | 6           | 7           |
| 13/3<br>14/3<br>17/3<br>18/3<br>19/3<br>20/3                                                                                                    | r 21           | 1      | 2                     | )<br>3      | /laan<br>4           | ndag<br>5<br>121 | 6       | 7             | 8             | 1                                                                                                    | 2            | 3            | Dins<br>4            | dag<br>5       | 6                           | 7 8                 | 1           | 2              | V<br>3      | Voen<br>4<br>+                | isda<br>5     | g<br>6       | 7       | 8              | 2        | D(<br>3           | onde<br>4           | rdag<br>5 | 6           | 7           |
| 12/3<br>13/3<br>14/3<br>17/3<br>18/3<br>19/3<br>20/3<br>21/3<br>22/3                                                                                                    | r 21           | 1<br>X | 2<br>+<br>0           | л<br>3<br>х | Aaar<br>4<br>x       | ndag<br>5<br>121 | 6       | 7<br>-3       | 8             | 1<br>X                                                                                                    | 2<br>X       | 3<br>X       | Dins<br>4<br>x       | dag<br>5       | 6                           | 7 8<br>x x          | 1<br>×      | 2<br>X         | V<br>3<br>X | Voen<br>4<br>+<br>0           | isda<br>5     | g<br>6<br>-3 | 7       | 8 -3 >         | 2<br>. x | D(<br>3           | onde<br>4<br>x      | rdag<br>5 | 6<br>x      | 7<br>X      |
| 12/3<br>13/3<br>14/3<br>17/3<br>18/3<br>19/3<br>20/3<br>21/3<br>22/3<br>24/3                                                                                                    | r 21<br>G      | 1<br>x | 2<br>+<br>0<br>0      | 3<br>X<br>X | Alaan<br>4<br>x<br>x | ndag<br>5<br>!2! | 6<br>-3 | 7<br>-3<br>-3 | 8<br>-3<br>-3 | 1<br>X<br>-3                                                                                                    | 2<br>X<br>-3 | 3<br>X<br>-3 | Dins<br>4<br>x<br>-3 | dag<br>5       | 6 ·<br>,                    | 7 8<br>x x<br>·3 -3 | 1<br>x<br>X | 2<br>X<br>X    | V<br>3<br>X | Voen<br>4<br>+<br>0<br>0      | sda<br>5<br>X | g<br>6<br>-3 | 7<br>-3 | 8 -3 >         | 2<br>: x | Do<br>3<br>X<br>X | onde<br>4<br>x<br>x | rdag<br>5 | 6<br>X<br>X | 7<br>X<br>X |
| 12/3<br>13/3<br>14/3<br>17/3<br>18/3<br>19/3<br>20/3<br>21/3<br>22/3<br>24/3<br>25/3<br>26/2                                                                                                    | r 21<br>G      | 1<br>x | 2<br>+<br>0<br>0<br>0 | 3<br>X<br>X | Alaan<br>4<br>x<br>x | ndag<br>5<br>121 | 6<br>-3 | 7<br>-3<br>-3 | 8<br>-3<br>-3 | 1<br>X<br>-3                                                                                                    | 2<br>X<br>-3 | 3<br>x<br>-3 | Dins<br>4<br>x<br>-3 | dag<br>5<br>-3 | 6 ·<br>.3 -                 | 7 8<br>x x<br>3 -3  | 1<br>x<br>X | 2<br>X<br>X    | У<br>З<br>Х | Voen<br>4<br>+<br>0<br>0<br>0 | sda<br>5<br>X | g<br>6<br>-3 | 7<br>-3 | 8 <sup>7</sup> | 2<br>: x | D(<br>3<br>X<br>X | ande<br>4<br>x<br>x | rdag<br>5 | 6<br>x<br>x | 7<br>×<br>× |
| 12/3<br>14/3<br>17/3<br>18/3<br>19/3<br>20/3<br>21/3<br>22/3<br>24/3<br>25/3<br>26/3<br>27/3                                                                                                    | r 21<br>G      | 1<br>x | 2<br>•<br>0<br>0      | 3<br>X<br>X | daar<br>4<br>x<br>x  | ndag<br>5<br>121 | 6<br>-3 | 7<br>-3<br>-3 | 8<br>-3<br>-3 | 1<br>X<br>-3                                                                                                    | 2<br>X<br>-3 | 3<br>x<br>-3 | Dins<br>4<br>×<br>-3 | dag<br>5<br>-3 | 6 )                         | 7 8<br>x x<br>3 -3  | 1<br>×<br>× | 2<br>X<br>X    | v<br>3<br>X | Voen<br>4<br>•<br>0<br>0      | sda<br>5<br>X | g<br>6<br>-3 | 7<br>-3 | 8 ·<br>-3 )    | 2<br>. x | Do<br>3<br>X<br>X | onde<br>4<br>x<br>x | rdag<br>5 | 6<br>X<br>X | 7<br>×<br>× |
| 13/3<br>17/3<br>17/3<br>18/3<br>19/3<br>20/3<br>20/3<br>21/3<br>22/3<br>22/3<br>22/3<br>24/3<br>26/3<br>26/3<br>26/3<br>27/3<br>28/3<br>29/3                                                                 | r 21<br>G      | 1<br>x | 2<br>•<br>0<br>0      | 3<br>X<br>X | Maar<br>4<br>x<br>x  | ndag<br>5<br>121 | 6<br>-3 | 7<br>-3<br>-3 | 8<br>-3<br>-3 | 1<br>×<br>-3                                                                                                    | 2<br>×<br>-3 | 3<br>×<br>-3 | Dins<br>4<br>×<br>-3 | dag<br>5<br>-3 | 6 ·                         | 7 8<br>x x<br>3 -3  | 1<br>×<br>× | 2<br>X<br>X    | V<br>3<br>× | Voen<br>4<br>•<br>0<br>0      | sda<br>5<br>X | g<br>-3      | 7<br>-3 | -3             | 2<br>. x | Do<br>3<br>X<br>X | ande<br>4<br>x<br>x | rdag<br>5 | 6<br>x<br>x | 7<br>×<br>× |
| 13/3<br>17/3<br>17/3<br>18/3<br>20/3<br>20/3<br>20/3<br>22/3<br>22/3<br>22/3<br>24/3<br>25/3<br>26/3<br>26/3<br>26/3<br>26/3<br>27/3<br>28/3<br>29/3<br>30/3                                                 | r 21<br>G      | 1<br>x | 2<br>+<br>0<br>0      | 3<br>X<br>X | Aaar<br>4<br>x<br>x  | ndag<br>5<br>121 | -3      | 7<br>-3<br>-3 | 8<br>-3<br>-3 | 1<br>×<br>-3                                                                                                    | 2<br>×<br>-3 | 3<br>×<br>-3 | Dins<br>4<br>×<br>-3 | dag<br>5<br>-3 | 6 )                         | 7 8<br>x x<br>3 -3  | 1<br>x<br>X | 2<br>x<br>x    | V<br>3<br>X | Voen<br>4<br>+<br>0<br>0      | sda<br>5<br>X | g<br>-3      | -3      | 8 /            | 2<br>. x | Do<br>3<br>X<br>X | ande<br>4<br>x<br>x | rdag<br>5 | 6<br>x<br>x | 7<br>×<br>× |
| 13/3<br>17/3<br>17/3<br>18/3<br>19/3<br>20/3<br>21/3<br>22/3<br>24/3<br>26/3<br>26/3<br>26/3<br>26/3<br>26/3<br>26/3<br>26/3<br>27/3<br>28/3<br>29/3<br>30/3<br>31/3<br>31/3                                 | r 21<br>G      | 1<br>x | 2<br>•<br>0<br>0      | 3<br>X<br>X | Maar<br>4<br>x<br>x  | ndag<br>5<br>121 | -3      | 7<br>-3<br>-3 | 8<br>-3<br>-3 | 1<br>×<br>-3                                                                                                    | 2<br>X<br>-3 | 3<br>x<br>-3 | Dins<br>4<br>×<br>-3 | dag<br>5<br>-3 | 6 )                         | 7 8<br>x x<br>3 -3  | 1<br>×<br>× | 2<br>X<br>X    | V<br>3<br>X | Voen<br>4<br>+<br>0<br>0      | sda<br>5<br>X | g<br>6<br>-3 | 7<br>-3 | -3             | 2<br>x   | Di<br>3<br>x<br>x | x<br>x<br>x         | rdag<br>5 | 6<br>X<br>X | 7<br>×<br>× |
| 13/3<br>17/3<br>17/3<br>18/3<br>19/3<br>20/3<br>21/3<br>22/3<br>24/3<br>25/3<br>26/3<br>26/3<br>26/3<br>27/3<br>28/3<br>29/3<br>30/3<br>31/3<br>32/3<br>32/3<br>35/3                                         | r 21<br>G      | 1<br>x | 2<br>+<br>0<br>0      | 3<br>X<br>X | Alaan<br>4<br>x<br>x | ndag<br>5<br>!2! | -3      | 7<br>-3<br>-3 | 8<br>-3<br>-3 | 1<br>X<br>-3                                                                                                    | 2<br>X<br>-3 | 3<br>x<br>-3 | Dins<br>4<br>-3      | dag<br>5       | 6 <sup>-</sup><br>,<br>-3 - | 7 8<br>x x<br>3 -3  | 1<br>x<br>x | 2<br>x<br>x    | V<br>3<br>X | Voen<br>4<br>+<br>0<br>0      | sda<br>5<br>X | g<br>6<br>-3 | 7<br>-3 | 8 /            | 2<br>( x | Do<br>3<br>X<br>X | onde<br>4<br>x<br>x | rdag<br>5 | 6<br>x<br>x | 7<br>X<br>X |
| 13/3<br>17/3<br>17/3<br>18/3<br>19/3<br>20/3<br>21/3<br>22/3<br>24/3<br>25/3<br>26/3<br>26/3<br>27/3<br>28/3<br>29/3<br>30/3<br>31/3<br>32/3<br>35/3<br>36/3<br>37/3                                         | r 21<br>G      | 1      | 2<br>+<br>0<br>0      | 3           | Aaar<br>4<br>x<br>x  | ndag<br>5<br>121 | -3      | 7-3-3         | 8-3-3         | 1<br>X<br>-3                                                                                                    | 2<br>X<br>-3 | 3<br>x<br>-3 | Dins<br>4<br>-3      | dag<br>5<br>-3 | 6 .                         | 7 8<br>x x<br>3 -3  | 1<br>X<br>X | 2<br>X<br>X    | V<br>3<br>X | Voen<br>4<br>+<br>0<br>0<br>0 | sda<br>5<br>X | g<br>6<br>-3 | 7<br>-3 | 8 /            | 2        | Do<br>3<br>X<br>X | onde<br>4<br>x<br>x | rdag<br>5 | 6<br>x<br>x | 7<br>X<br>X |
| 13/3<br>17/3<br>17/3<br>18/3<br>19/3<br>20/3<br>21/3<br>22/3<br>24/3<br>25/3<br>26/3<br>27/3<br>26/3<br>27/3<br>28/3<br>29/3<br>30/3<br>31/3<br>32/3<br>35/3<br>36/3<br>37/3<br>38/3<br>29/2                 | r 21<br>G<br>2 | 1      | 2<br>+<br>0<br>0      | 3<br>X<br>X | Maar<br>4<br>x<br>x  | ndag<br>5<br>12! | -3      | 7<br>-3<br>-3 | 8<br>-3<br>-3 | 1<br>×<br>-3                                                                                                    | 2<br>X<br>-3 | 3<br>x<br>-3 | Dins<br>4<br>x<br>-3 | dag<br>5<br>-3 | 6 '                         | 7 8<br>× x<br>3 -3  | 1<br>X<br>X | 2<br>x<br>x    | V<br>3<br>X | Voen<br>4<br>+<br>0<br>0      | sda<br>5<br>X | g<br>6<br>-3 | -3      | -3 )           | 2<br>: x | Do<br>3<br>X<br>X | ande<br>4<br>x<br>x | rdag<br>5 | 6<br>x<br>x | 7<br>X<br>X |
| 13/3<br>14/3<br>17/3<br>18/3<br>19/3<br>20/3<br>21/3<br>22/3<br>24/3<br>25/3<br>26/3<br>27/3<br>26/3<br>27/3<br>28/3<br>29/3<br>30/3<br>31/3<br>32/3<br>35/3<br>36/3<br>36/3<br>37/3<br>38/3<br>39/3<br>40/3 | r 21<br>G<br>2 | 1      | 2<br>+<br>0<br>0      | 3<br>X<br>X | Maar<br>4<br>x<br>x  | ndag<br>5<br>121 | -3      | 7 -3 -3       | 8<br>-3<br>-3 | 1<br>×<br>-3                                                                                                    | 2<br>X<br>-3 | 3<br>x<br>-3 | Dins<br>4<br>×<br>-3 | dag<br>5<br>-3 | 6 )                         | 7 8<br>x x<br>3 -3  | 1<br>x<br>x | 2<br>x<br>x    | V<br>3<br>X | Voen<br>4<br>+<br>0<br>0      | sda<br>5<br>X | g<br>-3      | 7       | 8 -3 )         | 2<br>: x | Do<br>3<br>x<br>x | ande<br>4<br>x<br>x | rdag<br>5 | 6<br>x<br>x | 7<br>X<br>X |

Op het tabblad 'Niet geplaatst' in de kolom 'Ngp' getoond, hoeveel jaaruren er in de week en hoeveel uren er in totaal nog moeten worden ingeroosterd.

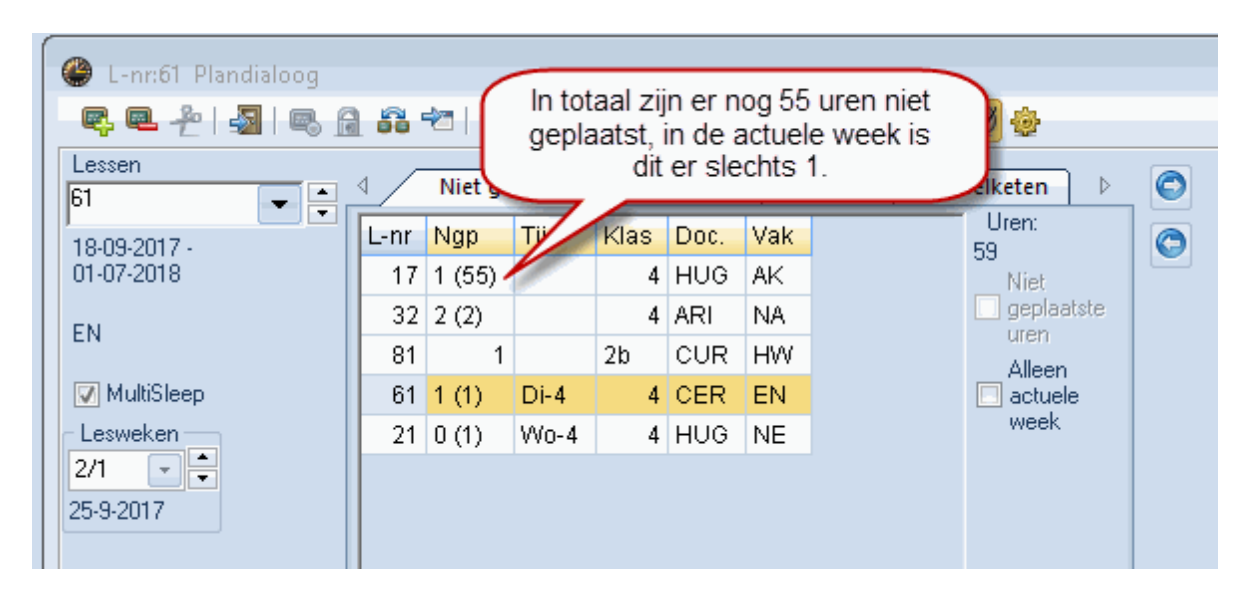

Bovendien kunt u met de optie 'Alleen actuele week' instellen, dat in de lijst met niet geplaatste uren, alleen de lessen moeten worden getoond, waarbij voor de actuele week nog uren moeten worden geplaatst. Dit vinkje kan ook via het instellingenvenster van de plandialoog worden geplaatst.

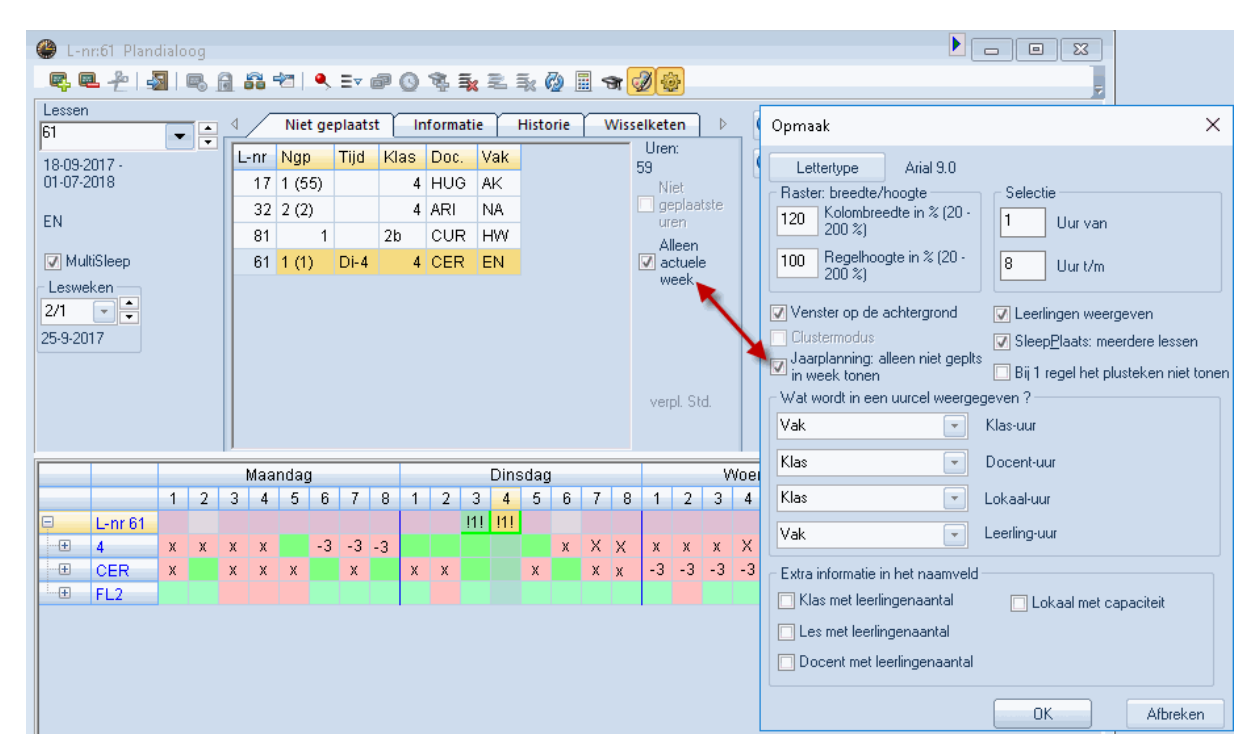

#### 2.2.5.1.6 Lokaalwijzigingen

Het venster 'Lokaal toewijzen/ wissen' biedt met betrekking tot de module Jaarplanning naast de mogelijkheid tot het wijzigen van een lokaal in de actuele week tevens de mogelijkheid het lokaal te wijzigen voor alle volgende geplaatste jaaruren.

| 4 - ا          | (las 4 (N | obel) R  | ooster ( | (Kla1) |             |                     |           |       |                      |               |          | ×            |          |          |           |   |
|----------------|-----------|----------|----------|--------|-------------|---------------------|-----------|-------|----------------------|---------------|----------|--------------|----------|----------|-----------|---|
| 4              | -         | ÷ 🏨      | * 🖽      | -      | 🔒 🦛 l       | A 🔊                 |           | - 🍪 🗄 | - 60                 |               |          | Ţ            |          |          |           |   |
|                | -11-2017  | 7 🗸 🛉    | - 11-11  | -2011  | 7           | <b>1</b> 8 <b>-</b> |           |       |                      |               | 6        |              |          |          |           |   |
| Niet g<br>2/30 | Ma        | Di       | Wo       | D      | I Loka      | al toewiizen        | Awisser   | )     |                      |               |          |              |          |          |           | × |
| 1              | NE        | 1.1.0    | KG       | ML     | E Loka      | ar coconjzen        | ,         | 1     | Cabadhana            | _             |          |              |          |          |           |   |
| 2              | AK        | HA.      | AK       | WI     | Lessen: 6   | 1: Uren:59 D        | i-4, Za-3 | }     | C Lesuur (           | ip<br>actieve | 1        |              |          |          |           |   |
| 3              | NA        | BI       | WIS.     | LO     |             |                     |           |       | O Urenblol           | k.            | ,<br>    |              |          |          |           |   |
| 4              | KG        | EN       | NA       | В      | Lokaal: Fl  | L2                  |           |       | Alle urer            | n van d       | e week   |              |          |          |           |   |
| 5              | LOM.      |          |          |        | FL2, Fictie | ef lokaal 2 (4)     |           |       | 🔲 Ook bez            | ette lok      | alen ton | en           |          |          |           |   |
| 6              |           | KG       |          |        |             |                     |           |       | Evtra lok            | aal kop       | pelen    |              |          |          |           |   |
| 7              |           | MU       |          |        | Selectie hu | idige lessen:       |           |       | 🔽 Ook uren           | n van v       | olgende  | week         |          |          |           |   |
| 8              |           | LT       |          |        | Docent      | -<br>Vaklokaal      | Klas      | Gang  | Stat.code            | -             | Mogelijk | ke lokale    | en:      |          |           |   |
|                |           |          |          |        | CER         | (FL2)               | 4         |       |                      | ÷             | Lok.     | Сар.         | Uitw.lok | Uitw.bas | Uren vrij |   |
| L-nr           | Doc., Va  | k, Lok.  | Kla      | s L    |             |                     |           |       |                      |               | G1       |              |          |          | 2         |   |
| 61             | CER, El   | N, (FL2) | 4        |        |             |                     |           |       |                      |               | G2       |              |          |          | 2         |   |
| +3             |           |          |          |        |             |                     |           |       |                      |               | LNA      |              |          |          | 2         |   |
|                |           |          |          |        |             |                     |           |       |                      |               |          |              |          |          | 2         |   |
|                |           |          |          |        |             |                     |           |       |                      |               | KEU      |              |          |          | 2         |   |
|                |           |          |          |        |             |                     |           | ~     | <u>L</u> . toewijzen |               | ×        | Lok <u>w</u> | issen    | <u>s</u> | luiten    |   |

#### 2.2.5.2 Jaarplanning-absenties

Bij een lange-termijn-planning moet u er vaak ook rekening mee houden, dat docenten op specifieke dagen geen lessen kunnen geven of klassen voor een bepaalde periode niet aanwezig zijn. De jaarplanning is zo in te stellen, dat hier bij de verdeling van de lessen rekening mee wordt gehouden.

De module Jaarplanning kan rekening houden met deze Jaarplanning-absenties .

#### 2.2.5.2.1 Werkwijze

Met de icoon <Jaarplanning-absenties><sup>leg</sup>in het venster Jaarplanning kunnen deze absenties worden ingevoerd

| ر 🎱      | aarplanı            | ning           |      |             |       |              |       |          |      |       |       |       |    |    |    |    |      |              |                      |   | × |
|----------|---------------------|----------------|------|-------------|-------|--------------|-------|----------|------|-------|-------|-------|----|----|----|----|------|--------------|----------------------|---|---|
| 6        | -8                  | 🗶 🛙 🖩          |      | 7 - 7       | lag ' | <b>7</b>   ( | 💩 🖏   | )        |      |       |       |       |    |    |    |    |      |              |                      |   | _ |
| _ Le     | sweek:              | 17 Lessen:     | 21 — |             | _     | _            |       | -        |      |       |       |       |    |    |    |    |      | ∕let e       | een rechter muisklik |   |   |
| 08       | 01 - 14-0           | 01-2018        | G    | epland: 0   |       |              |       |          |      |       |       |       |    |    |    |    |      | kunt         | t u kolommen (de-)   |   |   |
| Le<br>Wi | saagen:<br>eekuren: | ь<br>45 (100%) | G    | eplaatst: 0 |       |              |       |          |      |       |       |       |    |    |    |    |      |              | activeren.           |   |   |
|          |                     |                |      |             |       |              |       |          |      |       |       |       |    |    |    |    |      | -            |                      |   |   |
|          |                     |                |      | Jaaruren    |       |              |       |          | Uren | n/wee | k     |       | _  |    |    |    |      | _            | V                    |   | ^ |
| L-nr     | Vak                 | Klas           | Doc. | Tot. Min-r  | iax C | Gpind I      | Open  | Gplts    | 38   | 39    | 40    | 41    | 42 | 43 | 44 | 45 | 46 4 | ć.           | Somregel             | 2 | 3 |
| 23       | NE                  | 3Ь             | AND  | 140         |       | 140          | 0     | 140      | 4    | 4     | 4     | 4     |    | 4  | 4  | 4  | 4    | ~            | Lessen               | 4 | 4 |
| 51       | GD                  | 3Ь             | NOB  | 69          | _     |              | esse  | en met   | wee  | kure  | 'n    |       |    | 1  | 2  | 2  | 2    | ~            | Vak                  | 2 | 2 |
| 68       | BI                  | 3Ь             | CER  | 69 🔫        | -     |              | .0330 | miner    | wee  | Kure  |       |       |    | 1  | 2  | 2  | 2    |              |                      | 2 | 2 |
| 71       | HW                  | 3Ь             | CUR  | 35          |       | 35           | U     | 35       | 1    |       | 1     | 1     |    | 1  | 1  | 1  | 1    | ~            | Nias                 | 1 | 1 |
| 92       | WIS                 | 3Ь             | NEW  | 139         |       | 139          | 0     | 139      | 4    | 4     | 4     | 4     |    | 3  | 4  | 4  | 4    | $\sim$       | Docent               | 4 | 4 |
| 74       | LOM,                | 4              | CUR, | 50 2-4      | _     | 24           | 26    | 0        | 2    | 2     | 2     | 2     |    |    | 4  |    | 4    |              | Lokaal               |   |   |
| 52       | GD                  | 4              | NOB  | 30 2-2      | _     | 0            | 30    | 0        |      |       |       |       |    |    |    |    |      |              | Aantal leerlingen    |   |   |
| 35       | MU                  | 1a             | CAL  | 70          |       | 35           | 35    | 35       | 1    | 1     | 1     | 1     |    | 1  | 1  | 1  | 1    |              | Lesvolgorde          | 1 | 1 |
| 58       | KO                  | 4              | RUB  | 40 2-4      | _     | - le         | esser | n met ja | aaru | ren l | herke | ent u |    |    |    |    |      |              | Categorie            |   |   |
| 26       | MU                  | 4              | AND  | 105         |       | Ja           | an de | e witte  | acht | tergr | ond   | in de |    | 1  | 1  | 1  | 1    |              | Veldenenen           | 1 | 1 |
| 5        | LT                  | 4              | GAU  | 70 1-3      | 0.000 |              | kol   | om 'To   | ť en | 'Mir  | n/ma  | x'    |    |    |    |    |      |              | vakkengroep          |   |   |
| 17       | AK                  | 4              | HUG  | 70 1-3      |       | 0            | -     | _        |      |       |       |       | 4  |    |    |    |      | ~            | Jaar. totaal         |   |   |
| 20       | GS                  | 4              | HUG  | 70 1-3      |       | 0            | 70    | 0        |      |       |       |       |    |    |    |    |      | $\checkmark$ | Min-max gepland      |   |   |
| 32       | NA                  | 4              | ARI  | 70 2-3      |       | 0            | 70    | 0        |      |       |       |       |    |    |    |    |      | $\checkmark$ | Jaaruren gepland     |   |   |
| 45       | KG                  | 4              | CAL  | 70 1-4      |       | 0            | 70    | 0        |      |       |       |       |    |    |    |    |      | ~            | Jaaruren open        |   |   |
| 57       | BI                  | 4              | RUB  | 70 1-3      |       | 0            | 70    | 0        |      |       |       |       |    |    |    |    |      | ~            | laaruren genlaatst   |   |   |
| 61       | EN                  | 4              | CER  | 70 1-3      |       | 0            | 70    | 0        |      |       |       |       |    |    |    |    |      | Ľ            | sestaren gepletete   |   | ¥ |
| <        |                     |                |      |             |       |              |       |          |      |       |       |       |    |    |    |    |      |              |                      |   | > |

In dit venster kunt u voor de docenten (ook voor klassen en lokalen) de begin- en einddatum van de absentie invoeren.

| ( | 🎱 Jaarp                              | lanning -                | absenties              |                        |            |         |       |                     |
|---|--------------------------------------|--------------------------|------------------------|------------------------|------------|---------|-------|---------------------|
|   |                                      | 💥 🛛 🛛                    | ° 🏖 & 尾                | ) - 🕹                  |            |         |       | 5                   |
|   | Van- t/<br>18- 9-2<br>Ma<br>Docent ( | m<br>2017 V<br>(3) Klass | en (1) Lokale          | 018 🗸<br>🔹 Þ<br>en (0) | 287 Dage   | n       |       |                     |
|   | Abs.nr.                              | Docent                   | Van dd.mm <del>√</del> | Vanaf u                | T/m dd.mm. | T/m uur | Reden | Tekst               |
|   | 5                                    | GAU                      | 19-02                  | 1                      | 23-02      | 8       |       | wintersport         |
|   | 4                                    | CUR                      | 08-01                  | 1                      | 04-03      |         |       | zwangerschapsverlof |
|   | 3                                    | ARI                      | 09-10                  | 1                      | 15-10      |         |       | zomaar              |
|   |                                      |                          |                        |                        |            |         |       |                     |
|   |                                      |                          |                        |                        |            |         |       |                     |

Deze absenties worden ook in het rooster weergegeven.

| ()<br>Al | RI - 7                                                                                                    | Arist | totel | es R | oost  | er (D  | )oc2  | 1)   |        |      |      |        |      |       |       |        |             |        |      |      |       |      |      |        |      |      |        |      |      |        |      |      |        | x          |
|----------|----------------------------------------------------------------------------------------------------|-------|-------|------|-------|--------|-------|------|--------|------|------|--------|------|-------|-------|--------|-------------|--------|------|------|-------|------|------|--------|------|------|--------|------|------|--------|------|------|--------|------------|
| ARI      |                                                                                                    | •     | •     |      | t -   | Ŧ      | -     | 6    | 43     | Í    | 9    | &      |      | } * { | ġ.    |        |             |        |      |      |       |      |      |        |      |      |        |      |      |        |      |      |        | =          |
|          | 26-                                                                                                    | 2-20  | )18   | ~    | • .   | 10-03  | 3-201 | 8    |        |      | 8    |        | Do   | cente | n var | n de l | klas o<br>P | of het | vak  |      |       |      |      |        |      |      |        |      |      |        |      |      |        |            |
|          | Lesweek: 24 Lesweek: 25 Maandag Dinsdag Woensdag Donderdag Vriidag Zaterdag Maandag Dinsdag Woensdag Druderdag Vriidag                                                                                                    |       |       |      |       |        |       |      |        |      |      |        |      |       |       |        |             |        |      |      |       |      |      |        |      |      |        |      |      |        |      |      |        |            |
|          | Lesweek: 24         Lesweek: 25           Maandag         Dinsdag         Woensdag         Donderdag         Vrijdag         Zaterdag         Maandag         Dinsdag         Woensdag         Vrijdag         Zaterdag         Maandag         Dinsdag         Woensdag         Vrijdag         Vrijdag         Zaterdag         Maandag         Dinsdag         Woensdag         Vrijdag         Vrijdag |       |       |      |       |        |       |      |        |      |      |        |      |       |       |        |             |        |      |      |       |      |      |        |      |      |        |      |      |        |      |      |        |            |
| <b>—</b> | _                                                                                                    | 1     | 2     | 3    | 1     | 2      | 3     | 1    | 2      | 3    | 1    | 2      | 3    | 1     | 2     | 3      | 1           | 2      | 3    | 1    | 2     | 3    | 1    | 2      | 3    | 1    | 2      | 3    | 1    | 2      | 3    | 1    | 2      | 3          |
| HU       | ŝ                                                                                                    | 3b    | 3b    |      | -     |        |       | 1a.  | 2      | la . | 3b   |        | 3b   |       |       |        | 3           | a      |      | 3b   | 3b    |      |      |        |      | 1a.  | 2      | a    | 3b   |        | 3b   |      |        | _          |
| GA       | U                                                                                                    |       |       |      | and a |        | 3b.   |      |        |      |      |        | За.  |       |       | За     |             |        | - 10 | win  | ters  | oort | win  | itersp | ort  | win  | ntersp | oort | win  | itersp | ort  | win  | itersp | or         |
| CU       | ۲                                                                                                    | zwan  | gersc | haps | zwar  | igerso | haps  | zwan | igerso | haps | zwan | igersc | haps | zwan  | gersc | haps   | zwan        | gerso  | haps | zwan | gerso | haps | zwan | gersch | naps | zwan | igersc | haps | zwar | gersc  | haps | zwan | gersol | ıaç        |
| CE       | ٦ (                                                                                                    | 1b    | За    | 1a   | За    | 3b     | За    |      |        |      | 2a   | 2a     | 2b   | 2a    | 2a    | 2b     | 1a          | 2a     | 2a   | 1b   | 3a    | 1a   | 3a   | 3b     | За   |      |        |      | 2a   | 2a     | 2b   | 2a   | 2a     | 21         |
| CA       | L                                                                                                    | 2a    |       | 2b   | 2     | a      | 1a    |      | 2b     | 1b   | 1a   | 2b     | 1b   |       |       |        |             | 2      | !b   | 2a   |       | 2b   | 2    | a      | 1a   |      | 2b     | 1b   | 1a   | 2b     | 1b   |      |        | ~          |
| <        |                                                                                                    |       |       |      |       |        |       |      |        |      |      |        |      |       |       |        |             |        |      |      |       |      |      |        |      |      |        |      |      |        |      |      |        | >          |
| ,        |                                                                                                    |       |       |      |       |        |       |      |        |      |      |        |      |       |       |        |             |        | Eler | nent | filte | r    |      |        | ~    |      | D      | oc21 | - Do | cent   | 21   |      |        | <b>~</b> : |

#### Tip!

Jaarplanning-absenties kunnen trouwens ook in het venster 'Basisgegevens | Docenten' (zo ook voor Klassen of Lokalen) met de icoon <Kalender> worden ingevoerd.

| 0 | Klasse | n / Klas              |        |             |            |          | • 🗙   |
|---|--------|-----------------------|--------|-------------|------------|----------|-------|
| P | ļ      |                       | 🗶 🔍    | 7 🋓         | * & 🕓      |          | I 🗟   |
|   | Afkorl | Volledige naam        | Vaklok | Hfdvakken/d | Middagpauz | Uren/dag |       |
|   | 1a     | Klas 1a (Gauss)       | L1a    | 4           | 1-2        | 4-6      |       |
|   | 1b     | Klas 1b (Newton)      | L1b    | 4           | 1-2        | 4-6      |       |
|   | 2a     | Klas 2a (Hugo)        | L2a    | 4           | 1-2        | 4-7      |       |
|   | 2b     | Klas 2b (Andersen)    | L2b    | 4           | 1-2        | 4-7      |       |
|   | За     | Klas 3a (Aristoteles) | L3a    | 4           | 1-2        | 4-8      |       |
|   | 3b     | Klas 3b (Callas)      | FL1    | 4           | 1-2        | 4-8      |       |
|   | 4      | Klas 4 (Nobel)        | FL2    | 4           | 1-3        | 4-8      |       |
|   |        |                       |        |             |            |          |       |
| 1 | -      |                       |        |             |            |          |       |
| - |        |                       |        | k           | llas       |          | × .:: |

| 🎱 Ab | senties - Kl | as 4 (N             | obel)        |             |     |     |     |     |                |          |    |    |      |                |           |    |    |          |      |        |    |    |      |               |              |                   |    |    |     |      |      |                   |            |      |        |      |      |       |       |   |  | 3 |
|------|--------------|---------------------|--------------|-------------|-----|-----|-----|-----|----------------|----------|----|----|------|----------------|-----------|----|----|----------|------|--------|----|----|------|---------------|--------------|-------------------|----|----|-----|------|------|-------------------|------------|------|--------|------|------|-------|-------|---|--|---|
|      | 🧭 Da<br>Ka   | itum: Za<br>lenderw | 14-1<br>eek: | 0-201<br>41 | 17  |     | [   | E E | esvri<br>eesta | i<br>dag |    |    | L    | .eger<br>.esja | nda<br>ar |    |    | Vał<br>[ | Abse | entie: | s  |    | 6    | esto<br>Vrije | iag<br>e dag | I                 |    | W  | eek | eind | le   |                   |            |      |        |      |      |       |       |   |  |   |
|      |              | Ma Di               | Wo           | : Do        | ٧r  | Za  | Zo  | Ma  | Di             | Wc       | Do | Vr | Za Z | оM             | a Di      | ₩c | Do | 1        | Za   | Zo     | Ma | Di | Wc I | Do Vi         | r Za         | a Zo              | Ma | Di | ₩c∣ | Do   | Vr 2 | Za Z              | o M        | a Di | Wc     | Do V | 'r Z | a Zo  |       |   |  |   |
|      | September    |                     |              |             |     |     |     |     |                |          |    |    |      |                |           |    |    |          |      |        | 18 | 19 | 20   | 21 2          | 2 23         | 3 24              | 25 | 26 | 27  | 28   | 29   | 30                |            |      |        |      |      |       |       |   |  |   |
| 2017 | Oktober      |                     |              |             |     |     | 1   | 2   | 3              | 4        | 5  | 6  | 7    | 8              | 9 10      | 11 | 12 | 13       | 14   | 15     | 16 | 17 | 18   | 19 2          | 0 2          | 1 22              | 23 | 24 | 25  | 26   | 27   | 28 2              | <b>9</b> 3 | 0 31 |        |      |      |       |       |   |  |   |
| 2017 | November     |                     | 1            | 2           | 3   | 4   | 5   | 6   | - 7            | 8        | 9  | 10 | 11 1 | 21             | 3 14      | 15 | 16 | 17       | 18   | 19     | 20 | 21 | 22   | 23 2          | 4 25         | 5 26              | 27 | 28 | 29  | 30   |      |                   |            |      |        |      |      |       |       |   |  |   |
|      | December     |                     |              |             | 1   | 2   | 3   | 4   | -5             | 6        | 7  | 8  | 9 1  | 01             | 1 12      | 13 | 14 | 15       | 16   | 17     | 18 | 19 | 20   | 21 2          | 2 2          | 3 <mark>24</mark> | 25 | 26 | 27  | 28   | 29   | 30 <mark>3</mark> | 1          |      |        |      |      |       |       |   |  |   |
|      | Januari      | 1 2                 | 2 3          | - 4         | - 5 | - 6 | - 7 | 8   | 9              | 10       | 11 | 12 | 13 1 | 4 1            | 5 16      | 17 | 18 | 19       | 20   | 21     | 22 | 23 | 24   | 25 2          | 6 27         | 7 28              | 29 | 30 | 31  |      |      |                   |            |      |        |      |      |       |       |   |  |   |
|      | Februari     |                     |              | 1           | 2   | 3   | 4   | 5   | 6              | - 7      | 8  | 9  | 10 1 | 1 1            | 2 13      | 14 | 15 | 16       | 17   | 18     | 19 | 20 | 21   | 22 2          | 3 24         | 4 25              | 26 | 27 | 28  |      |      |                   |            |      |        |      |      |       |       |   |  |   |
|      | Maart        |                     |              | 1           | 2   | 3   | 4   | 5   | 6              | 7        | 8  | 9  | 10 1 | 1 1            | 2 13      | 14 | 15 | 16       | 17   | 18     | 19 | 20 | 21   | 22 2          | 3 24         | 4 25              | 26 | 27 | 28  | 29   | 30   | 31                |            |      |        |      |      |       |       |   |  |   |
| 2018 | April        |                     |              |             |     |     | 1   | 2   | 3              | 4        | 5  | 6  | 7    | 8              | 9 10      | 11 | 12 | 13       | 14   | 15     | 16 | 17 | 18   | 19 2          | 0 2          | 1 22              | 23 | 24 | 25  | 26   | 27   | 28 2              | 9 3        | 0    |        |      |      |       |       |   |  |   |
|      | Mei          |                     | 1 2          | 3           | - 4 | - 5 | 6   | - 7 | 8              | 9        | 10 | 11 | 12 1 | 3 1            | 4 15      | 16 | 17 | 18       | 19   | 20     | 21 | 22 | 23   | 24 2          | 5 26         | 6 27              | 28 | 29 | 30  | 31   |      |                   |            |      |        |      |      |       |       |   |  |   |
|      | Juni         |                     |              |             | 1   | 2   | 3   | 4   | 5              | 6        | 7  | 8  | 9 1  | 0 1            | 1 12      | 13 | 14 | 15       | 16   | 17     | 18 | 19 | 20   | 21 2          | 2 23         | 3 24              | 25 | 26 | 27  | 28   | 29   | 30                |            |      |        |      |      |       |       |   |  |   |
|      | Juli         |                     |              |             |     |     | 1   |     |                |          |    |    |      |                |           |    |    |          |      |        |    |    |      |               |              |                   |    |    |     |      |      |                   |            |      |        |      |      |       |       |   |  |   |
|      |              |                     |              |             |     |     |     |     |                |          |    |    |      |                |           |    |    |          |      |        |    |    |      |               |              |                   |    |    |     |      |      | OK                |            |      | Afbrek | ten  |      | Гоера | issen | 1 |  |   |

#### 2.2.5.2.2 Waarschuwingen

Als u in het venster Jaarplanning een absentie voor een docent invoert, terwijl er op dat moment al jaaruren zijn ingeroosterd, dan verschijnt een waarschuwing. U kunt nu de situatie accepteren of de hinderende lessen uit het rooster wissen.

|   | Uaarp        | lanning -<br><b>※</b>   <b>?</b><br>m<br>2018 ~<br>(3) Klass | absenties<br><b>2 2 8 2</b><br><b>14</b> 1-2<br>Zo<br>sen (0) Lokale | ) - 🍪<br>:018 ~<br> | T Dagen                           |                       |                         |                                                                       |          |
|---|--------------|--------------------------------------------------------------|----------------------------------------------------------------------|---------------------|-----------------------------------|-----------------------|-------------------------|-----------------------------------------------------------------------|----------|
|   | Abs.nr.<br>8 | Docent<br>CER                                                | Van dd.mm.<br>08-01                                                  | Van afi<br>1        | T/m dd.mm.<br>14-01               | T/m uur               | Reden                   | Tekst                                                                 |          |
|   |              |                                                              |                                                                      | Untis -             | problemen                         |                       |                         |                                                                       | ×        |
| L | <u> </u>     |                                                              |                                                                      | 2                   | De volgen<br>absentieb(<br>61, 61 | de lessei<br>ereik.Mo | n hebben i<br>eten deze | ingeroosterde jaaruren in een<br>uren uit het rooster worden <u>o</u> | jehaald. |
|   |              |                                                              |                                                                      |                     |                                   |                       | Ja                      | <u>N</u> ee Annul                                                     | leren    |

#### 2.2.5.3 Automatische planning (optimalisatie)

Zodra u op het tabblad Planning de optimalisatie start, worden alle niet gefixeerde lesuren, dus zowel de jaaruren (kolom Jaaruren) als de uren per week (kolom U/w), indien mogelijk, automatisch ingeroosterd.

Voor het plannen van jaaruren geldt daarbij de volgende logica:

- een urenverdeling, die in het venster Jaarplanning niet is gefixeerd, kan worden herverdeeld.
- met de voorwaarden, die in het venster Jaarplanning zijn ingevoerd, wordt tijdens de optimalisatie rekening gehouden, ook als uren niet zijn ingevuld (bijvoorbeeld geblokkeerde weken).
- Met Jaarplanning-absenties van docenten en klassen wordt volledig rekening gehouden.

Hieronder nogmaals een overzicht van alle symbolen, die in het venster Jaarplanning kunnen verschijnen.

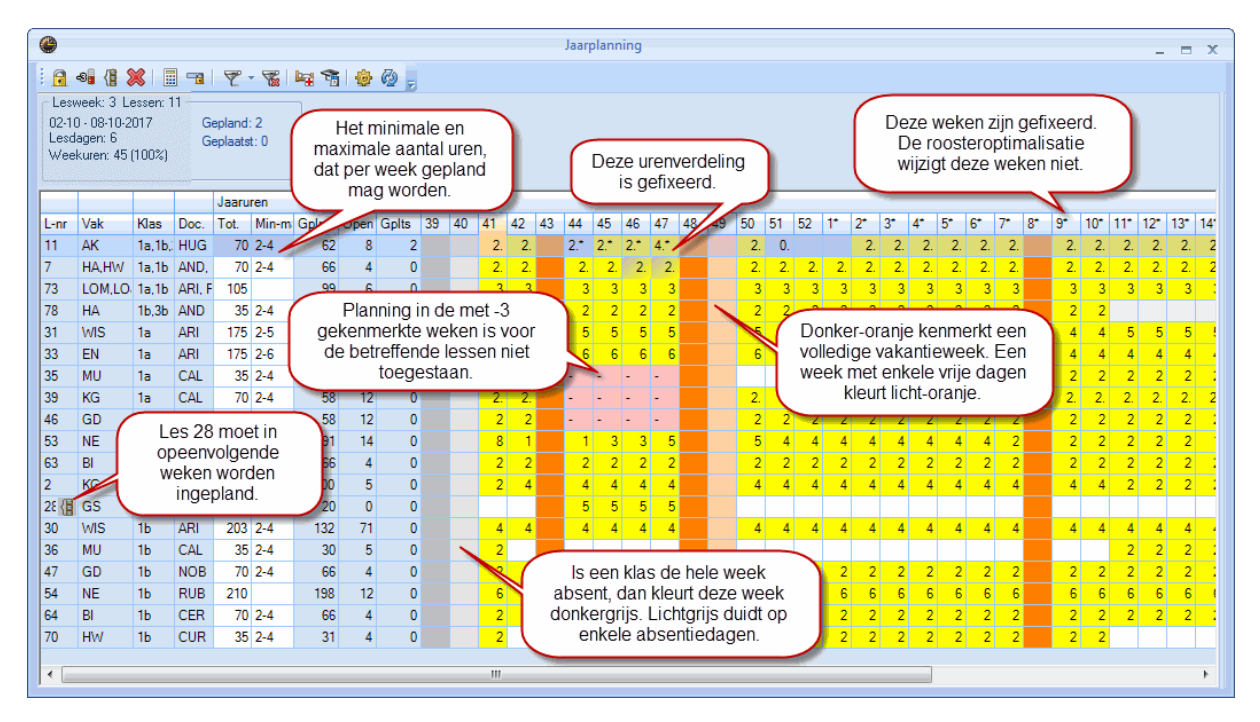

#### 2.2.5.4 Diagnose

Speciaal voor het werken met jaaruren is het diagnosepunt 'Botsing met Jaar-planning-absentie' toegevoegd. In de onderstaande afbeelding is bijvoorbeeld te zien, dat docent HUG op 8 maart absent is, terwijl er ook nog jaaruren staan ingeroosterd.

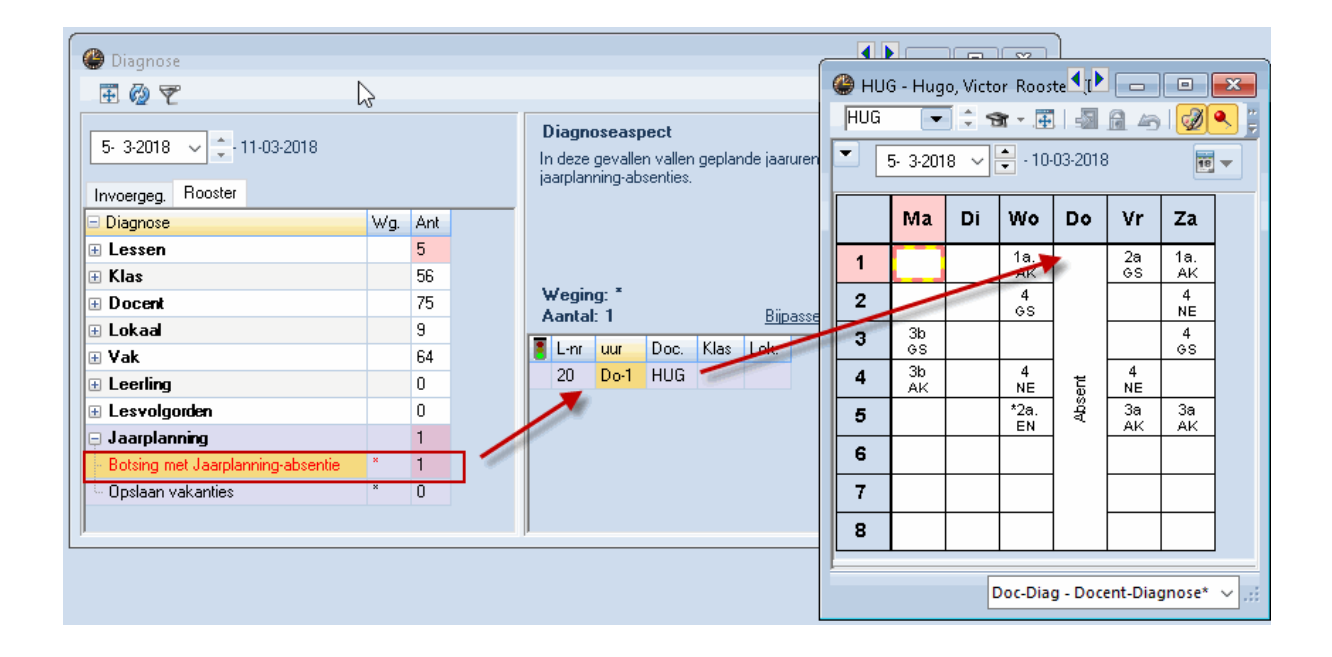

# Index

- A -

Algemeen 6

Jaarplanning-absenties 22 Jaaruren 3 Endnotes 2... (after index)